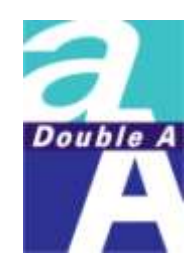

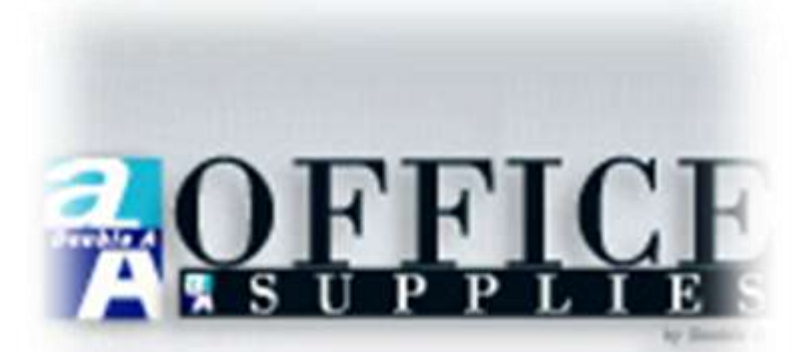

# Procure Smart System User Manual

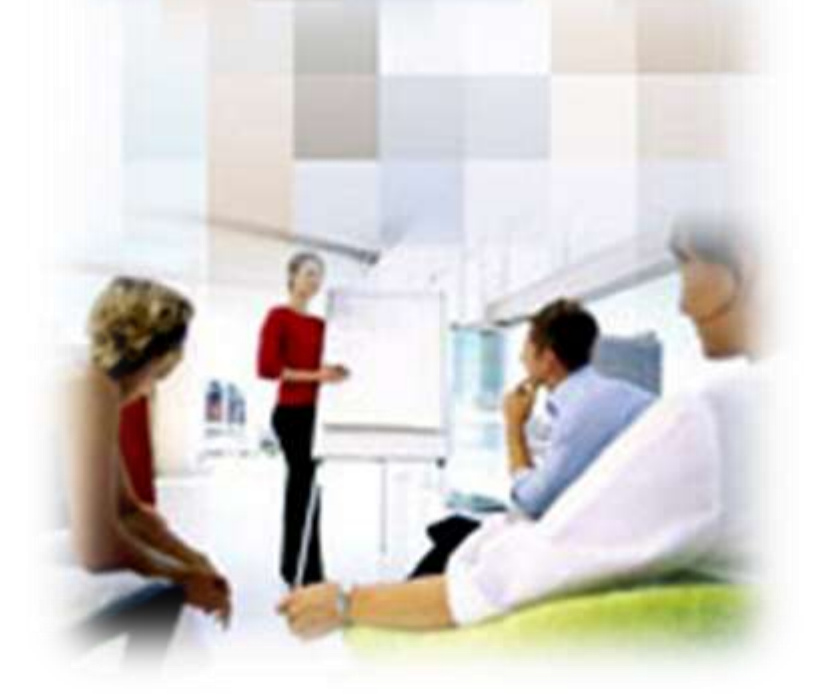

คู่มือการใช้งาน

ระบบสั่งซื้อและอนุมัติสั่งซื้อสินค้าเครื่องใช้สำนักงาน ผ่านเว็บไซท์ <u>http://aa.doubleaofficesupplies.com</u>

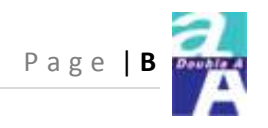

| สารบัญ                         |       |  |  |
|--------------------------------|-------|--|--|
|                                | Page  |  |  |
| work flow                      | 1-2   |  |  |
| ประเภทผู้ใช้งานระบบ            | 3     |  |  |
| -ผู้ดูแลระบบ (Administrator)   | 4-16  |  |  |
| -ผู้สั่งซื้อสินค้า (Requestor) | 17-32 |  |  |
| -ผู้มีอำนาจอนุมัติ (Approver)  | 32-36 |  |  |

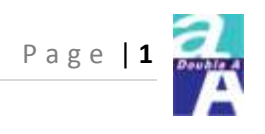

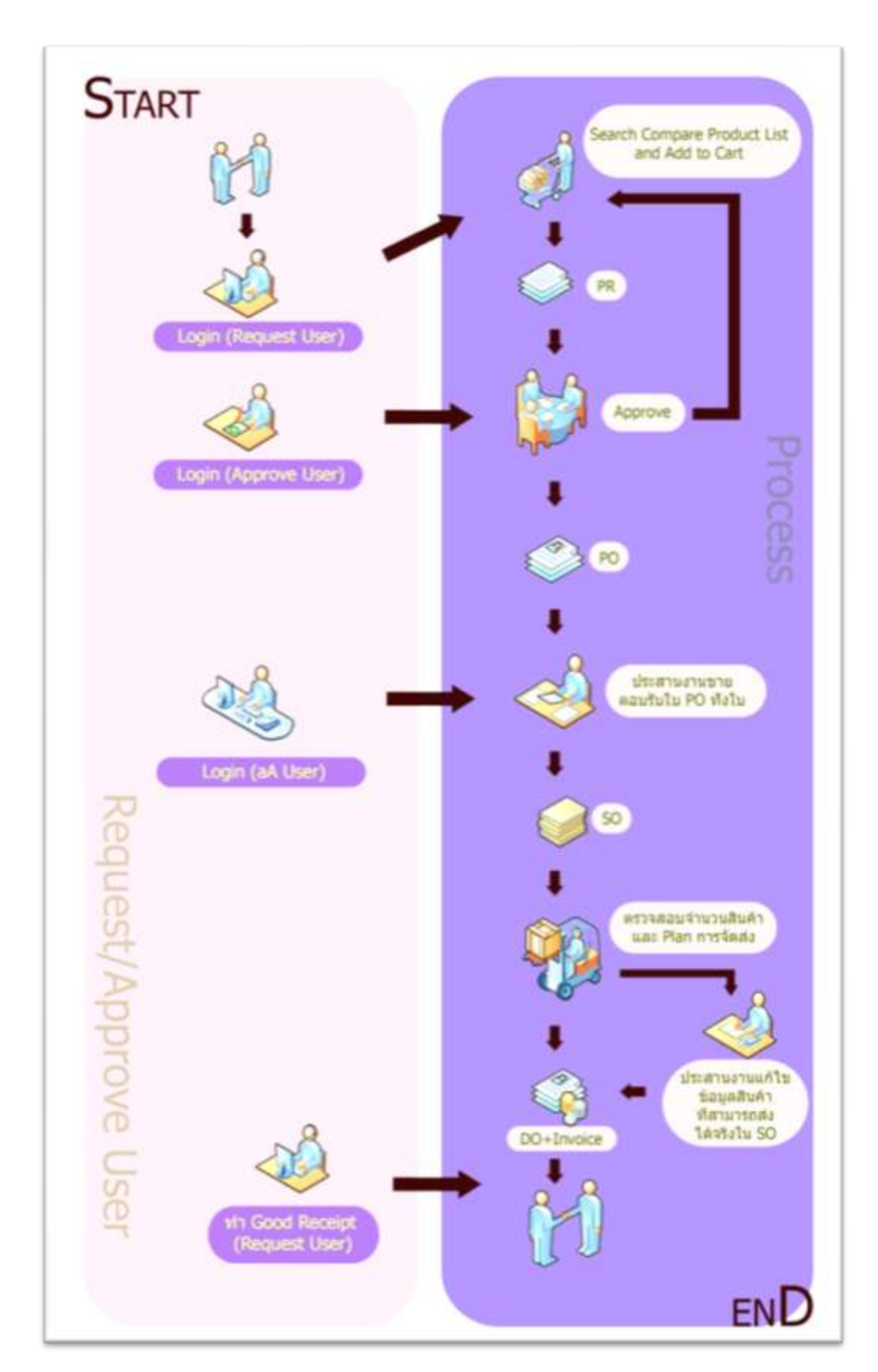

#### **Procure Smart Work Flow**

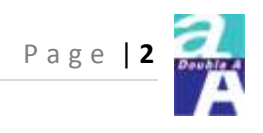

#### **Procure Smart Work Flow**

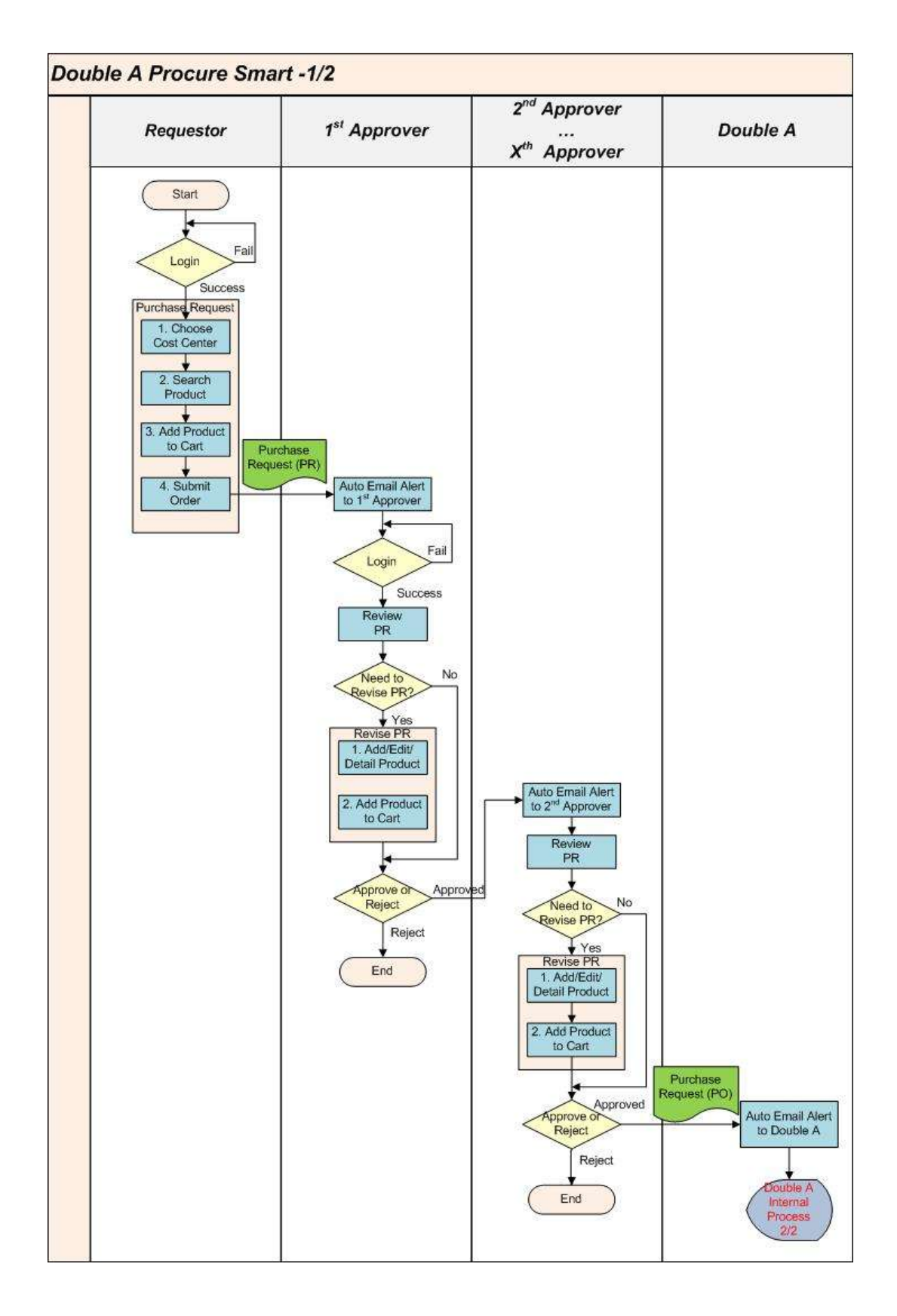

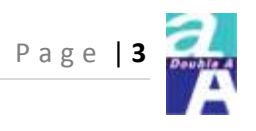

### ประเภทผู้ใช้งานในระบบ

# แบ่งออกเป็น 3 กลุ่มดังนี้

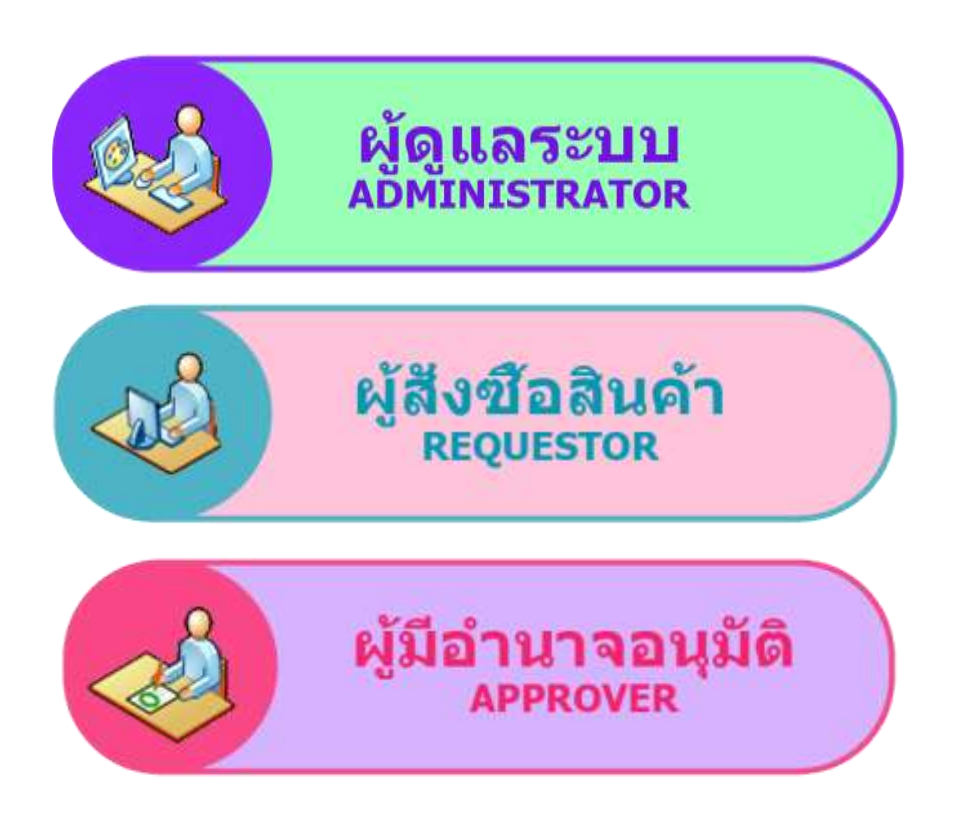

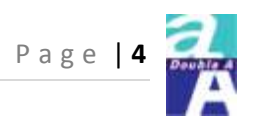

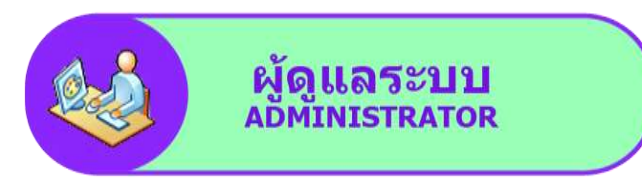

รายละเอียด และสิทธิ์ของในการใช้งาน

- 🛠 แก้ไขข้อมูลส่วนตัว
- บริหารจัดการ ข้อมูล Cost center
- บริหารจัดการ ข้อมูลผู้ใช้งานระบบ
- 🛠 เรียกดูรายงาน
- ✤สำหรับบริษัทที่กำหนด Budget ได้

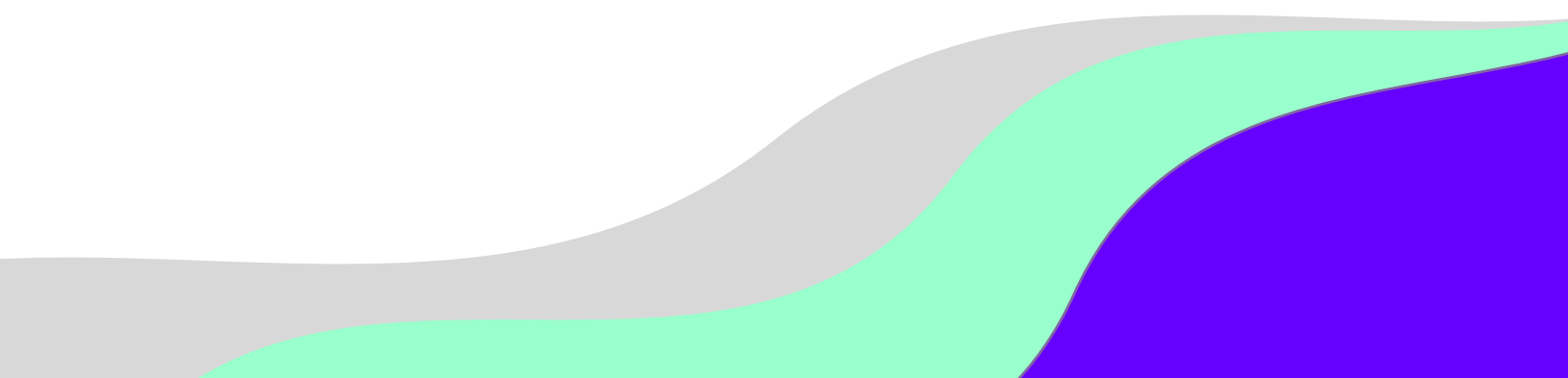

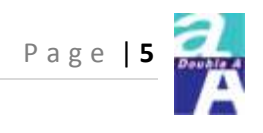

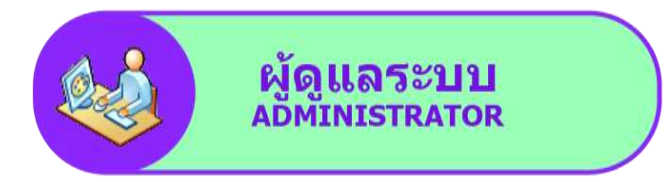

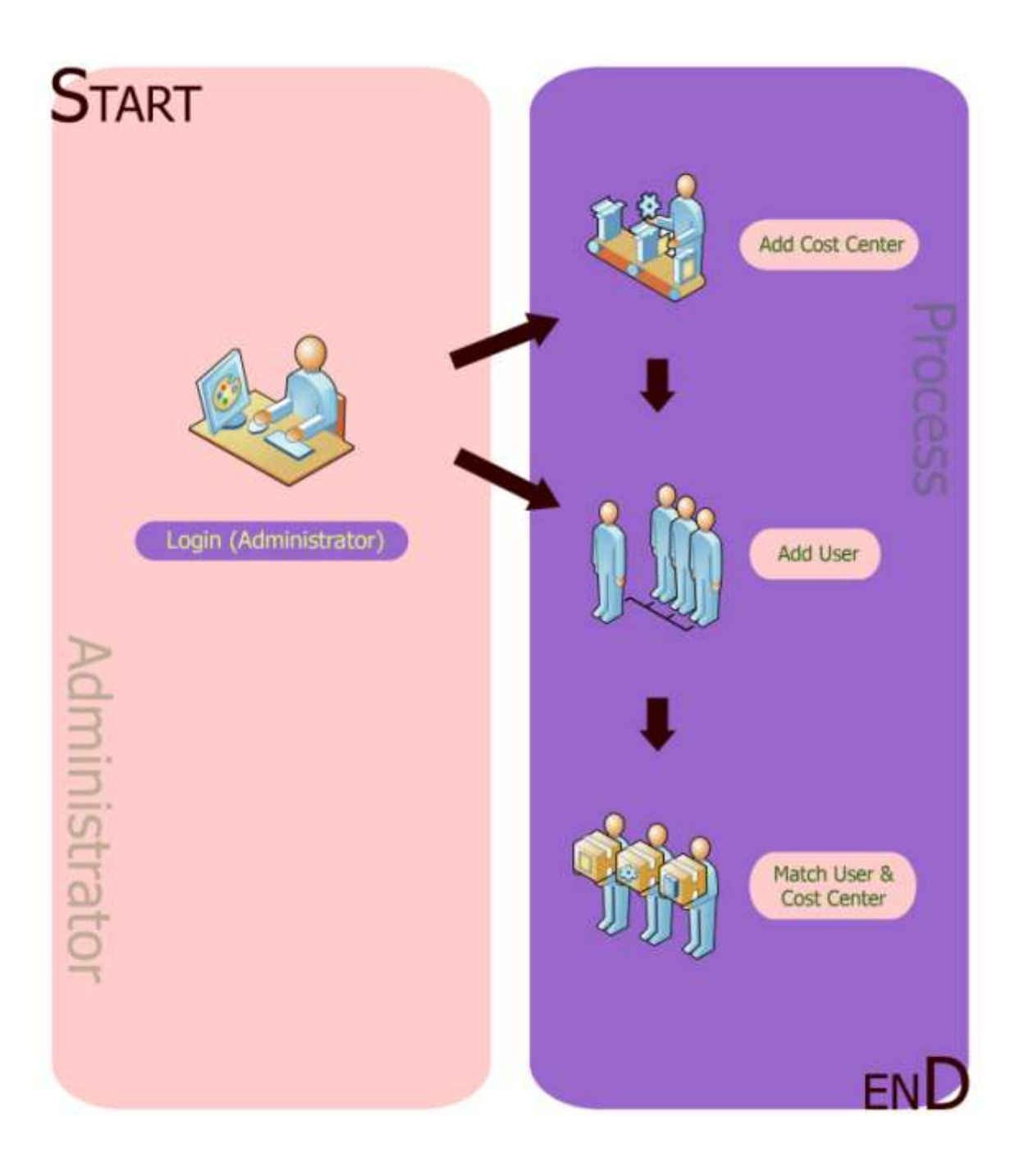

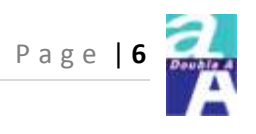

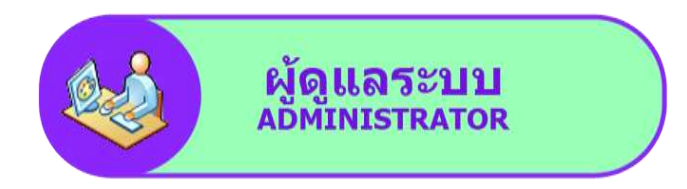

## Log in

http://aa.doubleaofficesupplies.com

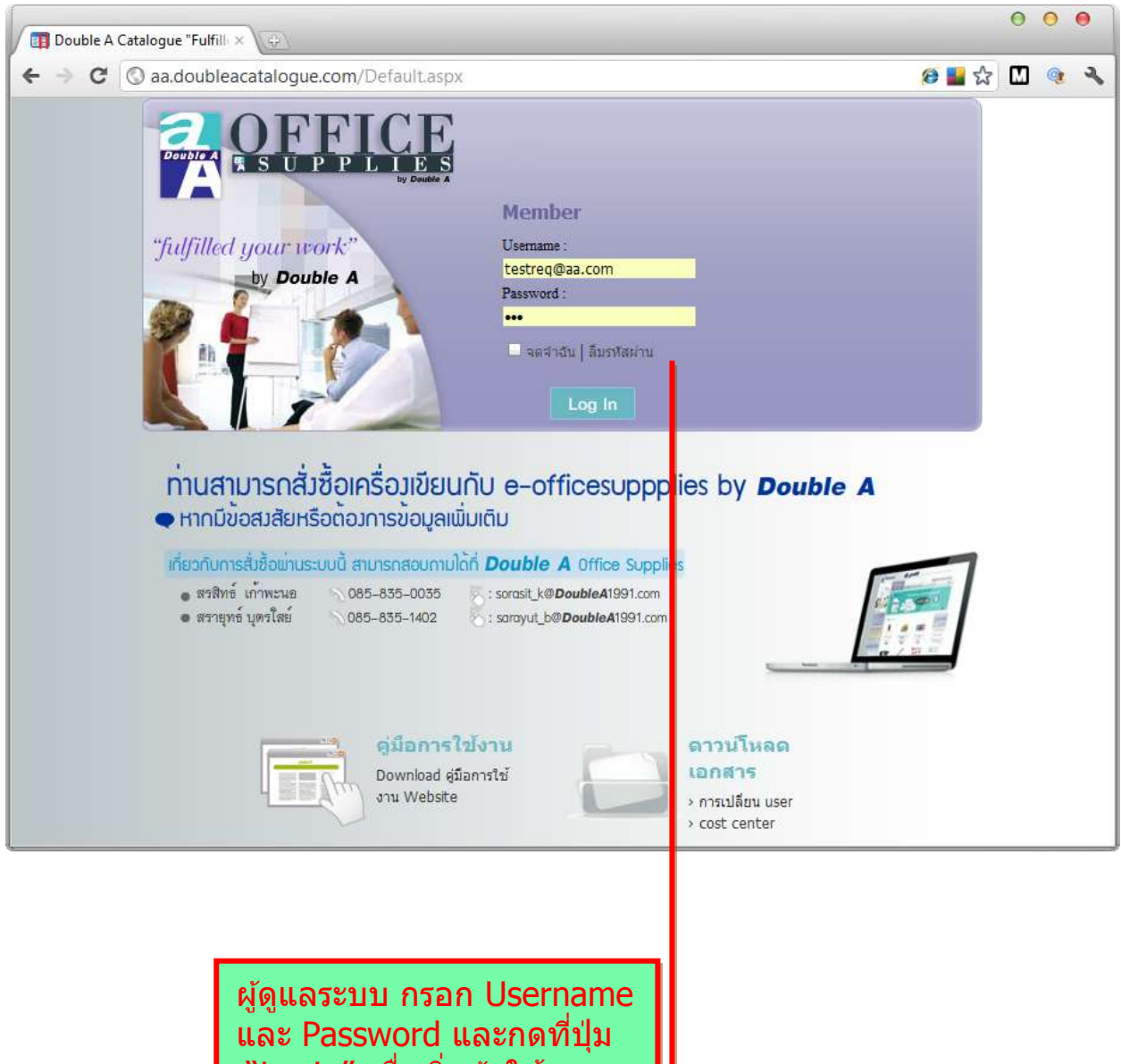

"Login″ เพื่อเริ่มดันใช้งาน

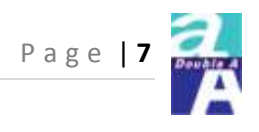

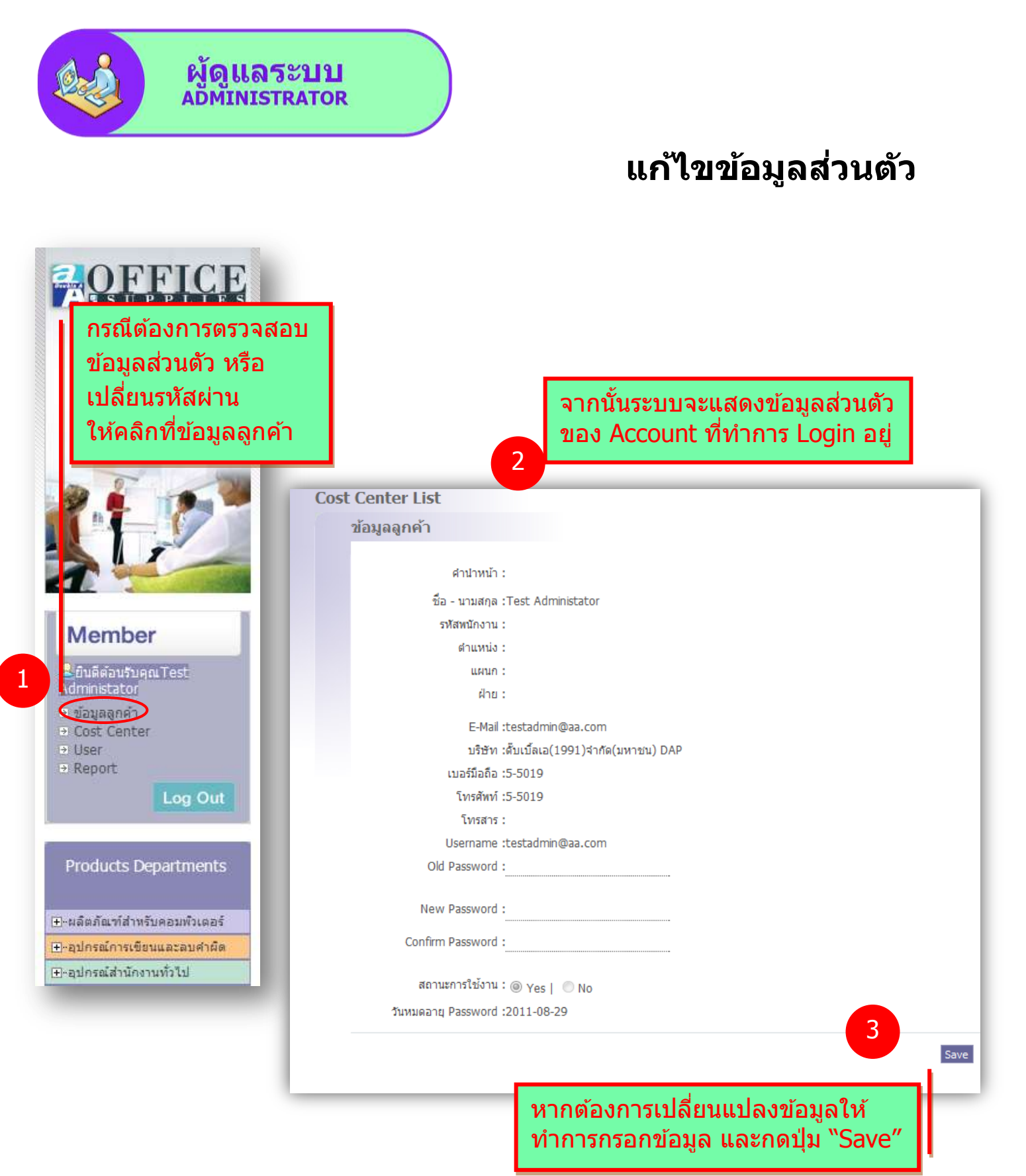

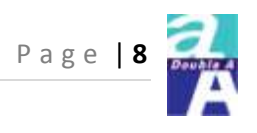

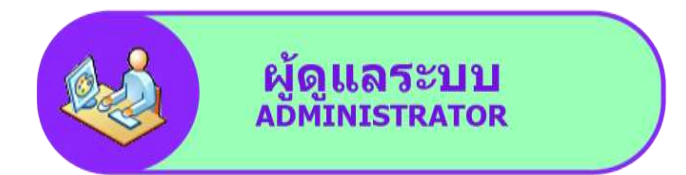

#### บริหารจัดการข้อมูล Cost center

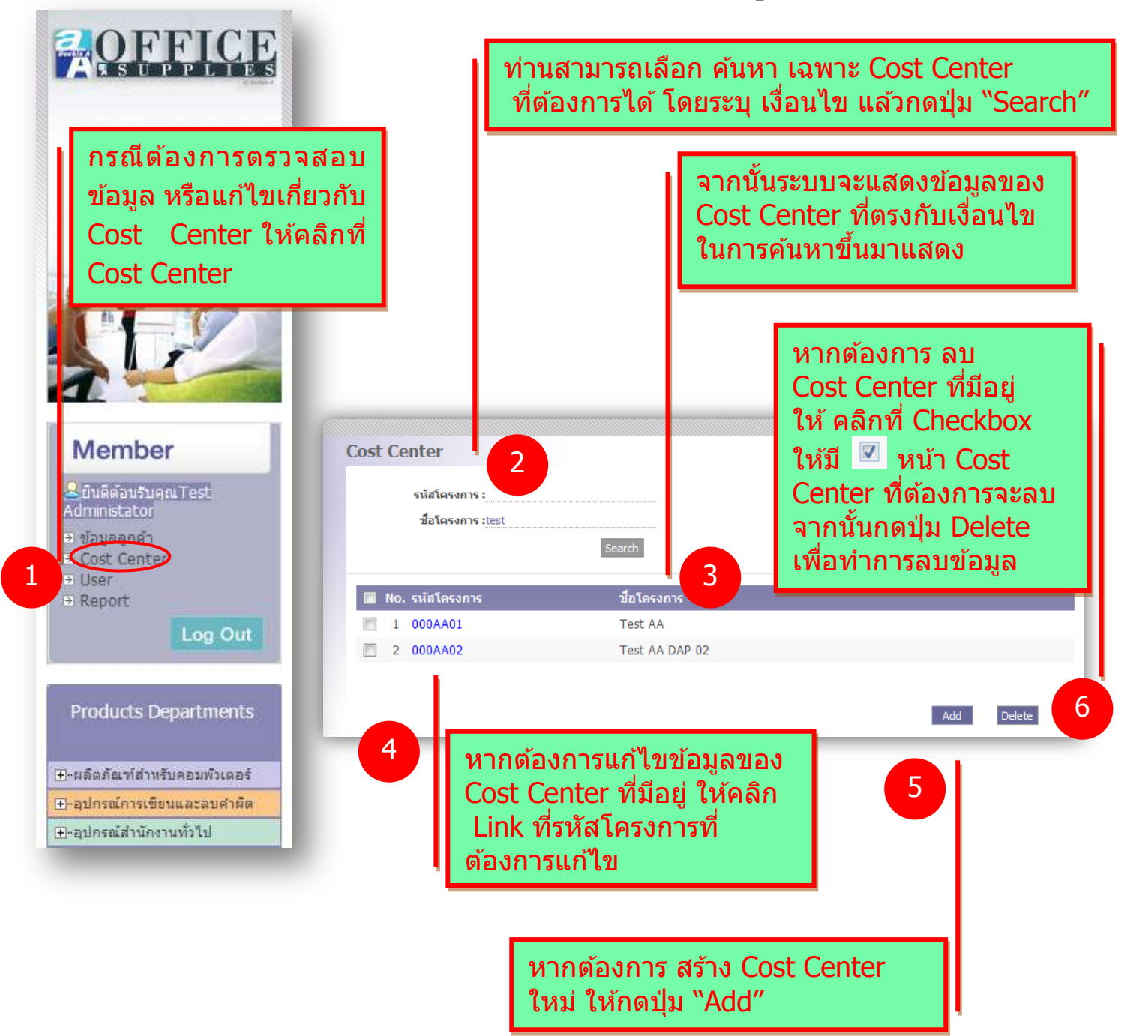

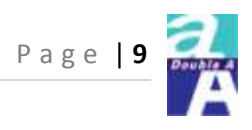

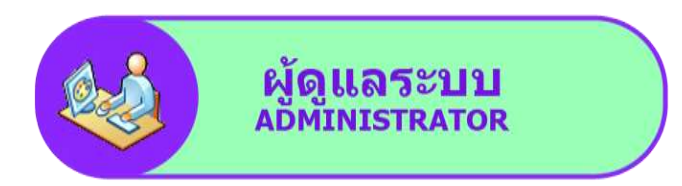

# บริหารจัดการข้อมูล Cost Center

Add/Edit

| รหัสโครงการ : <u>000AA02</u>                                                                                             | ข้อมูลชื่อโครงการ (Cost Center),<br>รหัสโครงการ, สถานะการใช้งาน |
|----------------------------------------------------------------------------------------------------|-----------------------------------------------------------------|
| ชื่อโครงการ : <sub>Test</sub> AA DAP 02                                                                                  |                                                                 |
| ชื่อบริษัท : ดั้บเบิ้ลเอ(1991) จำกัด(มหาชน) D 🚽                                                                          |                                                                 |
| สถานะการใช้งาน : 💿 Yes   🔘 No                                                                                            |                                                                 |
|                                                                                                    |                                                                 |
| <b>งถานที่จัดส่ง</b>                                                                                                    |                                                                 |
| <b>ถถานที่จัดส่ง</b><br>ศานาหน้า :<br>ที่อย่ :DAP Meeting Point                                                          | ชื่อบริษัท :Double A PLC (DAP)                                  |
| <b>ถถานที่จัดส่ง</b><br>ศำนำหน้า :<br>ที่อยู่ :DAP Meeting Point<br>จังหวัด :จังหวัด                                     | ชื่อบริษัท :Double A PLC (DAP)                                  |
| <b>ถถานที่จัดส่ง</b><br>ศำนำหน้า :<br>ที่อยู่ :DAP Meeting Point<br>จังหวัด :จังหวัด<br>อำเภอ :อำเภอ                     | ชื่อบริษัท :Double A PLC (DAP)                                  |
| <b>ถถานที่จัดส่ง</b><br>ศำนำหน้า :<br>ที่อยู่ :DAP Meeting Point<br>จังหวัด :จังหวัด<br>อำเภอ :[อำเภอ]<br>รหัสไปรษณีย์ : | ชื่อบริษัท :Double A PLC (DAP)                                  |

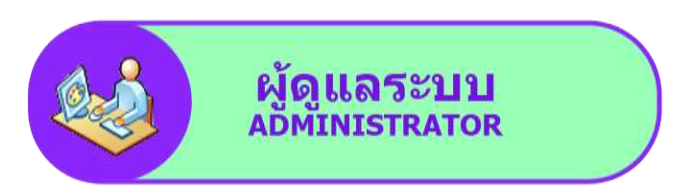

# Page | 10

#### บริหารจัดการข้อมูล Cost Center

#### Add/Edit ต่อ

|     | ศานาหน้า :                        | ชื่อบริษัท :                                                         |
|-----|-----------------------------------|----------------------------------------------------------------------|
|     | <b>ที่อยู่ :</b> บริษัท ปตท. จำกั | ัด (มหาชน) 555 ถ.วิภาวดีรังสิต แขวงจตุจักร เขตจตุจักร กรุงเทพฯ 10900 |
|     | จังหวัด :จังหวัด                  |                                                                      |
|     | อำเภอ :อำเภอ                      | 4                                                                    |
|     |                                   | นอมูลลถานทา เงบล                                                     |
|     | รหัสไปรษณีย์ :                    |                                                                      |
|     | โทรศัพท์ :02-537-2992             | <b>โทรสาร :</b> 0-2537-2978                                          |
| No. | . Approve Use                     | er รับ Mail สำดับการ Approve                                         |
| 1   | Mayuree (AAP&S)                   | ☑ 1                                                                  |
| 2   | test app                          | ☑ 1                                                                  |
| 3   | Test Approver                     | ☑ 1                                                                  |
| 4   | Test Approver AAP&S               | ☑ 1                                                                  |
| 5   | testapp2                          | 5 🛛 1                                                                |
| No. | . Request Use                     | er รายชื่อ ผู้สั่งซื้อสินค้า (Requestor) และ                         |
| 6   | Requester(Test)                   | ผู้มีอำนาจอนุมัติ (Approver) ใน Cost Center นั้                      |
| 7   | Sarayut (AAP&S)                   |                                                                      |
| 8   | Test Req for AAP&S                |                                                                      |
| 9   | Test Requester                    |                                                                      |
|     |                                   | Save Apply Reset Delete Cance                                        |
|     |                                   |                                                                      |

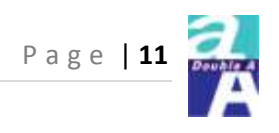

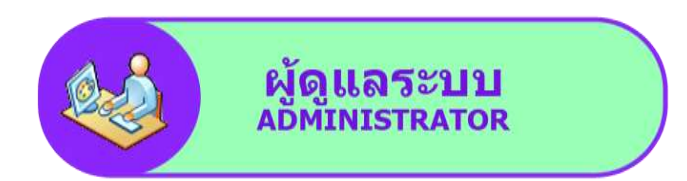

#### บริหารจัดการข้อมูลผู้ใช้งานระบบ

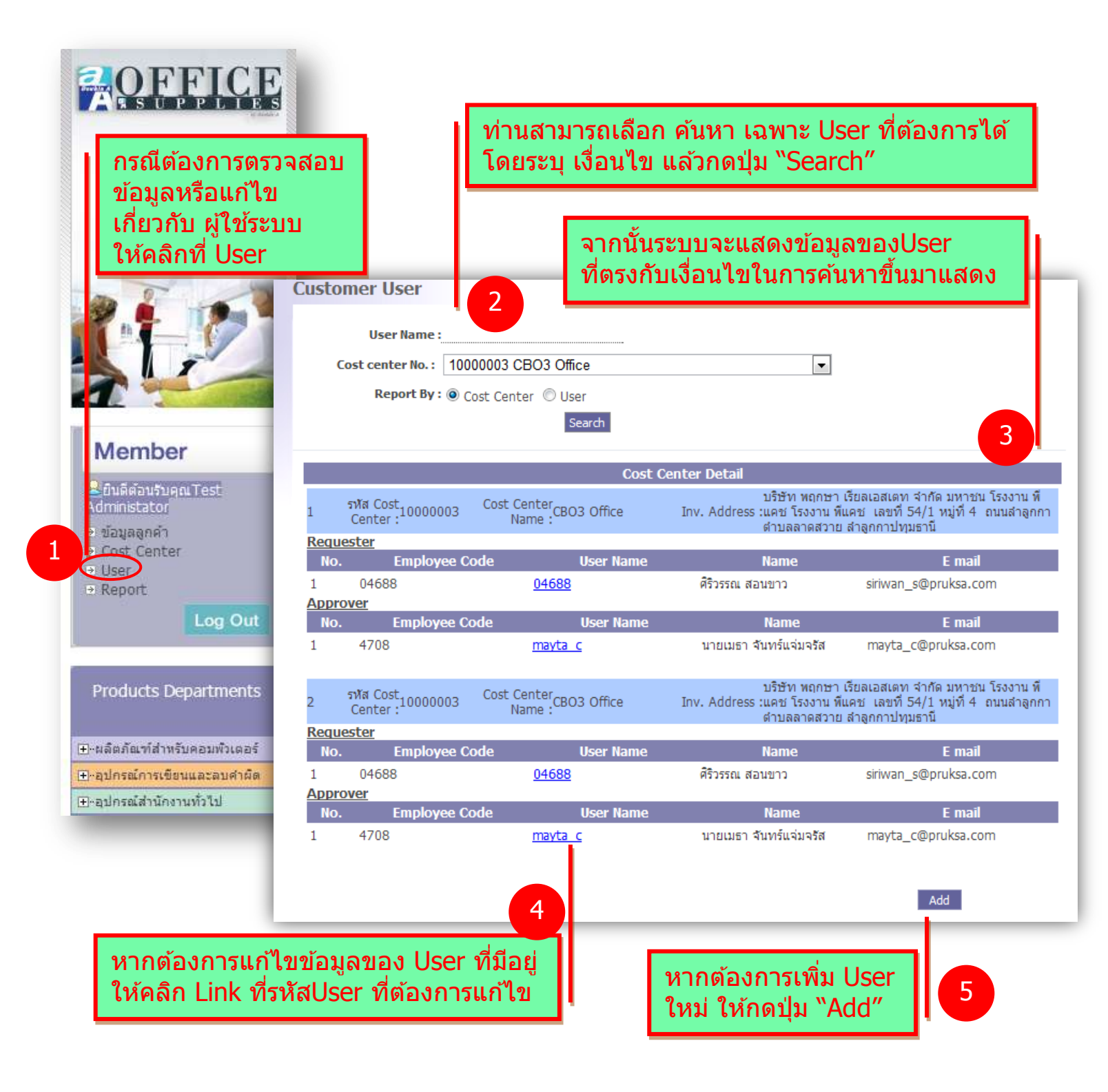

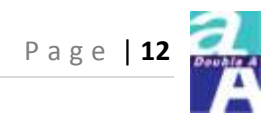

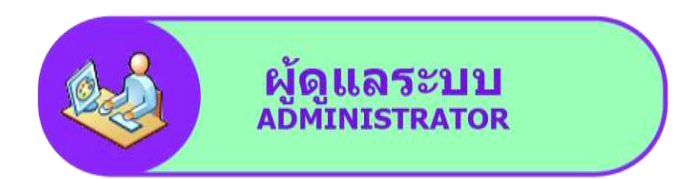

| สำปาหป่า : ปาะ                                                                                                    | Add/Edi                                                                                                    |
|----------------------------------------------------------------------------------------------------|----------------------------------------------------------------------------------------------------|
| ชื่อ - นามสกล :สหลัญญู่ สังแกลเนียช                                                                                                    | Add/Edi                                                                                                    |
| รหัสพนักงาน :00002391                                                                                                    |                                                                                                    |
| สำนหมัง 15r. Business Development Manager                                                                                                    | ู ขอมูลUser                                                                                                    |
| usion aguistness Development                                                                                                    |                                                                                                    |
| RAD : ICD                                                                                                    |                                                                                                    |
| E-Mail (sahasan)_s@pruksa.com                                                                                                    |                                                                                                    |
| บริษัท ป บริษัทพรกษา เรียลเอสเตท รำกัด 🖃                                                                                                    | ภาหมุดสิทธิให้เป็น Requestor - หรือ Approv                                                                                                    |
| เบลท์มือถือ :                                                                                                    | สำนักแต่อย Cost contor ซึ่ง usor องเบลี่ยวง                                                                                                    |
| โทรศัพท์ :                                                                                                    | สงทิดแดละ Cost center ขัง user คนเดยง                                                                                                    |
| โพรสาร :                                                                                                    | สามารถเป็นทั้ง Requestor หรือ Approver ใน                                                                                                    |
| Usemame :00002391                                                                                                    | Center เดียวกันได้                                                                                                    |
| Password :                                                                                                    |                                                                                                    |
| Confirm Password :                                                                                                    |                                                                                                    |
| สถานะการไข้งาน : 💿 Yes   🔿 No                                                                                                    |                                                                                                    |
| สถานะการไข้งาน : ♥ Yes   ♥ No<br>Approver User<br>เลือกสาชาที่สังกัด                                                                                                    | 2                                                                                                    |
| สถานะการใช้งำน : ♥ Yes   ♥ No<br>Approver User<br>เลือกสาชาที่สังกัด<br>00000 : Test Project ↑<br>00003 : Preuksa3<br>00004 : Preuksa4<br>00005 : PreuksaTest5<br>10000 : โรงงานพิแตช ◆                                      | 2<br>สาขาที่สังกัด<br>10002102 : Business Developm •<br><<                                                                                                    |
| สถานะการใช้งาน : ♥ Yes   ♥ No<br>Approver User<br>เลือกสาชาที่สังกัด<br>00000 : Test Project<br>00003 : Preuksa3<br>00004 : Preuksa4<br>00005 : PreuksaTest5<br>10000 : โรงงานพื้นคช<br>Requester User<br>เลือกสาชาที่สังกัด | สาขาที่สังกัด       I0002102 : Business Developr       เขารที่สังกัด                                                                                                    |
| สถานะการใช้ง่าน : ♥ Yes   ♥ No  Approver User                                                                                                    | 2<br>ararıfiăvifia<br>10002102 : Business Developr<br>x<br>ararıfiăvifia<br>filonia<br>filonia |

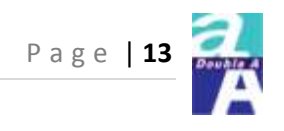

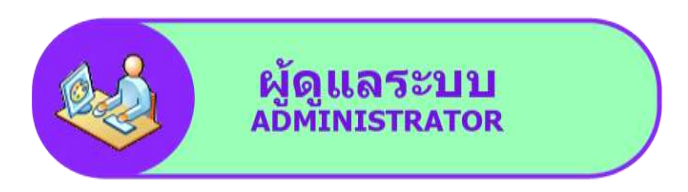

#### เรียกดูรายงาน

| "fulfilled your work"<br>by Double A                   | Report                                                                                                    |                                                                                                    | รายงานการส์เริ่ม<br>มายงานการส์เริ่มประวังมี<br>สถานการส์เริ่มประวังมีอาย | เมนูReport                                                                                                    |
|--------------------------------------------------------|----------------------------------------------------------------------------------------------------|----------------------------------------------------------------------------------------------------|---------------------------------------------------------------------------|----------------------------------------------------------------------------------------------------|
| กรณีต้องการ<br>เรียกดูรายงาน<br>ให้คลิจที่ Pepor       |                                                                                                    |                                                                                                    | ของหม่อะได้กางสี่งรื้อ<br>ของหมดอะรับมากสุด                               |                                                                                                    |
| <b>Member</b><br>2ยันดีต่อนรับคุณTest<br>Idministator  | ารสั่งขึ้อ<br>ชื่อ Cost Center : Test A<br>รหัส Cost Center : - ทั้งหม<br>ชื่อ GL : - ทั้งหม<br>รหัส GL : - ทั้งหม<br>รหัส GL : - ทั้งหม            | A<br>19 -<br>19 -                                                                                    | •<br>•<br>•                                                               | หากต้องการ Download<br>เอกสารออกมา ให้กดปุ่ม<br>"Eport to Excel″                                                                                       |
| า ข้อมูลลูกคำ<br>Cost Center<br>User<br>Repor          | หมายเลขไบศาร้องสั่งชื้อ (PO) :<br>หมายเลขไบศาร้องสั่งชื้อ (PR) :<br>Requester :<br>Approver :<br>วันที่ส่งใบสั่งชื้อ :<br>สถานะใบสั่งชื้อ : เท็งทมเ | a 💌                                                                                                  |                                                                           | 5                                                                                                    |
| Products Departments<br>⊕-ผลิตภัณฑ์สำหรับคอมพิวเตอร์   | No. หมายเลขใบศาร้อง หมายเลข<br>No. ส่งชื่อ (PR) (PO)                                                                                                | 3         Search           มูลคำ         มูลคำ           บาท         บาท           (PR)         (PO) | Export To Excel Back<br>ชื่อ รนัส<br>CostCenter CostCente                 | ู <sub>ด</sub> ท่านสามารถเลือก<br>คันหา เฉพาะรายงาน                                                                                                    |
| ⊞-อุปกรณ์การเขียนและลบคำผิด<br>⊞-อุปกรณ์สำนักงานทั่วไป | <ol> <li>AA000AA02PR0001</li> <li>AA000AA01PR0001</li> <li>AA000AA02PR0002</li> </ol>                                                               | 3,810.00 0.00<br>3,200.00 0.00<br>9,695.00 0.00                                                      | Test AA<br>DAP 02000AA02Test AA<br>DAP 02000AA01                          | <sup>st</sup> ที่ต้องการได้ โดยระบุ <sup>อนมด</sup> ์<br><sup>™</sup> เงื่อนไข แล้วกดปุ่ม <sup>อนมด</sup> ์<br><sup>%</sup> "Search" <sup>Reject</sup> |
|                                                        | 4 AA000AA01PR0001 W200000008<br>5 AA000AA02PR0001 W200000010                                                                                        | 3 3,200.00 3,200.00<br>3,810.00 3,000.00                                                             | Test AA 0000AA01<br>Test AA 0000AA02<br>DAP 02                            | Test GL1 0001 Test Test 2011-<br>Requester Approver 10-03 Opened<br>Stationaries 641500 Sarayut Mayuree 2011-<br>& Printings 641500 (AAP&S) 10-04      |

4

จากนั้นระบบจะแสดงรายงานที่ตรงกับเงื่อนไข ในการคันหาขึ้นมาแสดง

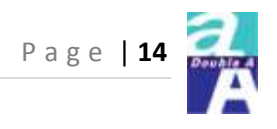

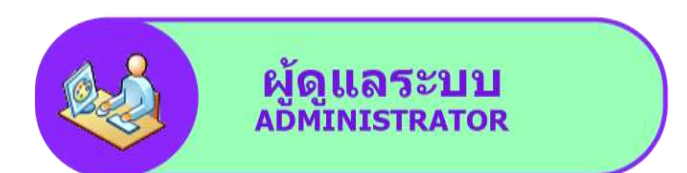

# <u>สำหรับ</u>บริษัทที่กำหนดBudgetได้

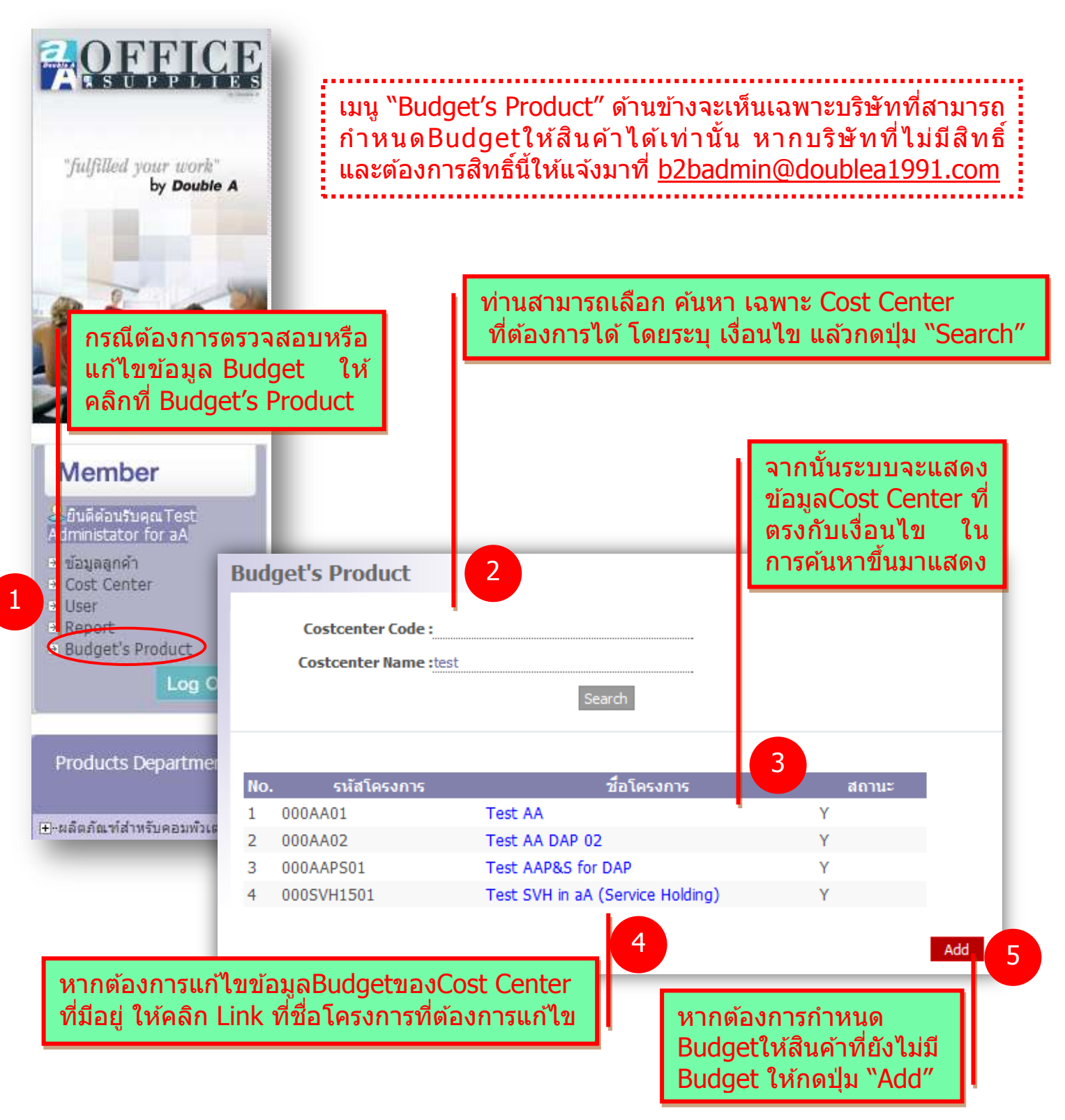

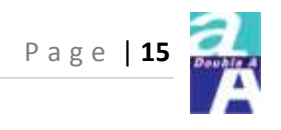

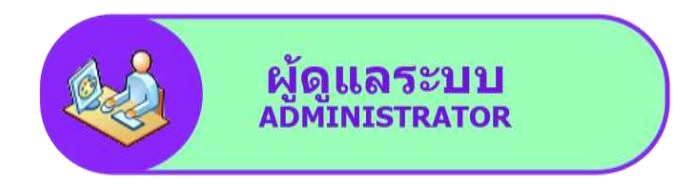

# <u>สำหรับ</u>บริษัทที่กำหนดBudgetได้

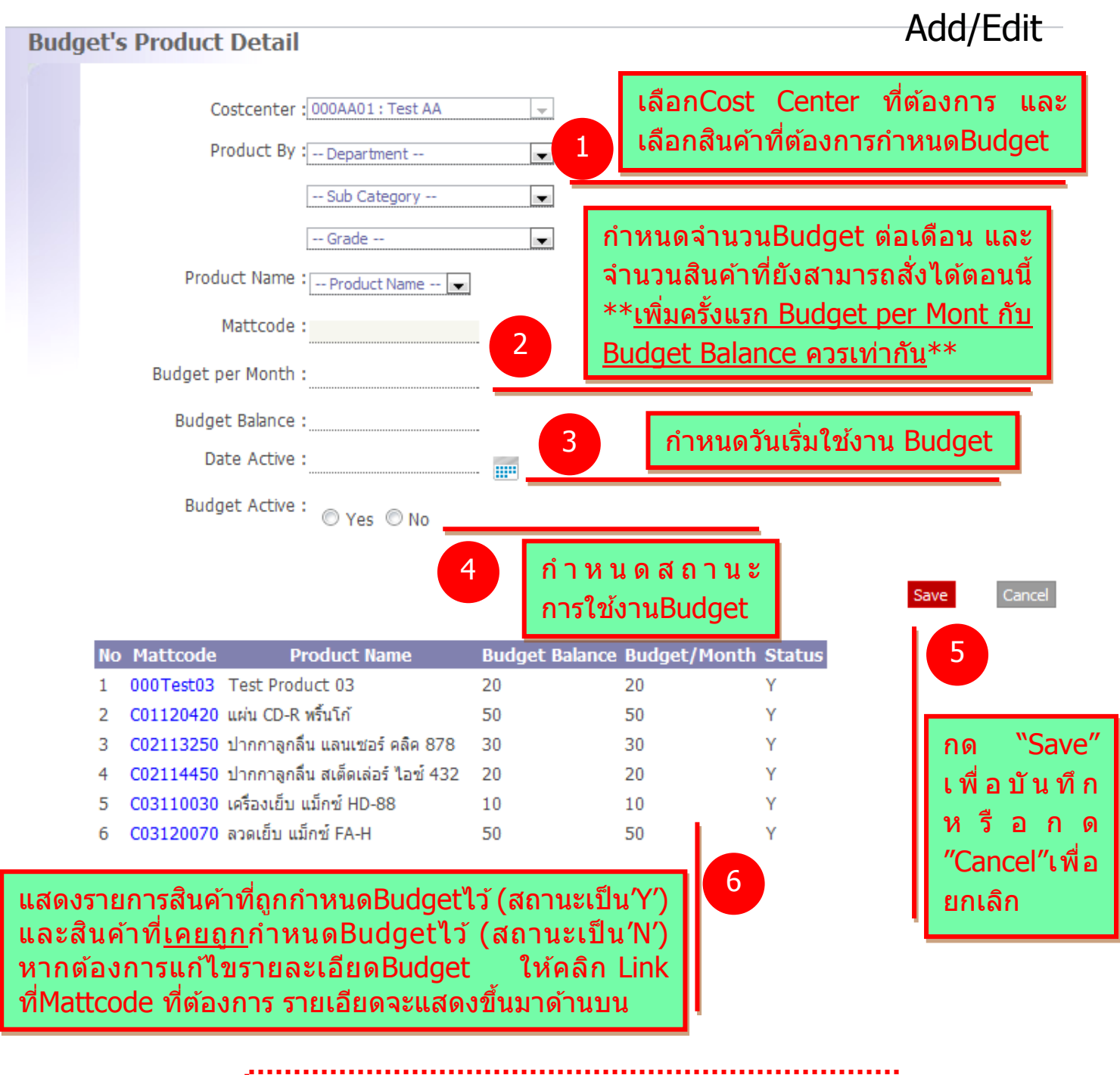

การตัดรอบBudgetจะเป็นรอบเดือน คือหมดเดือนเมื่อไร Budgetก็จะกลับมาเท่ากับที่กำหนดไว้เหมือนเดิม

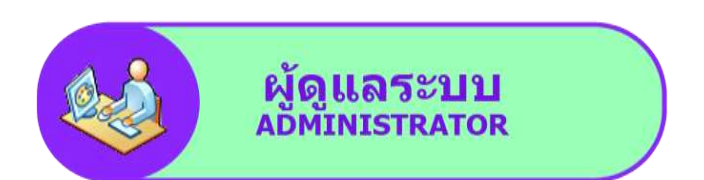

#### ้ลักษณะสินค้าที่ถูกกำหนด Budget ไว้ตอนเข้าไปสั่งซื้อ

(ดูข้อมูลการเข้าไปสั่งซื้อเพิ่มเดิมที่หัวข้อผู้สั่งซื้อสินค้า)

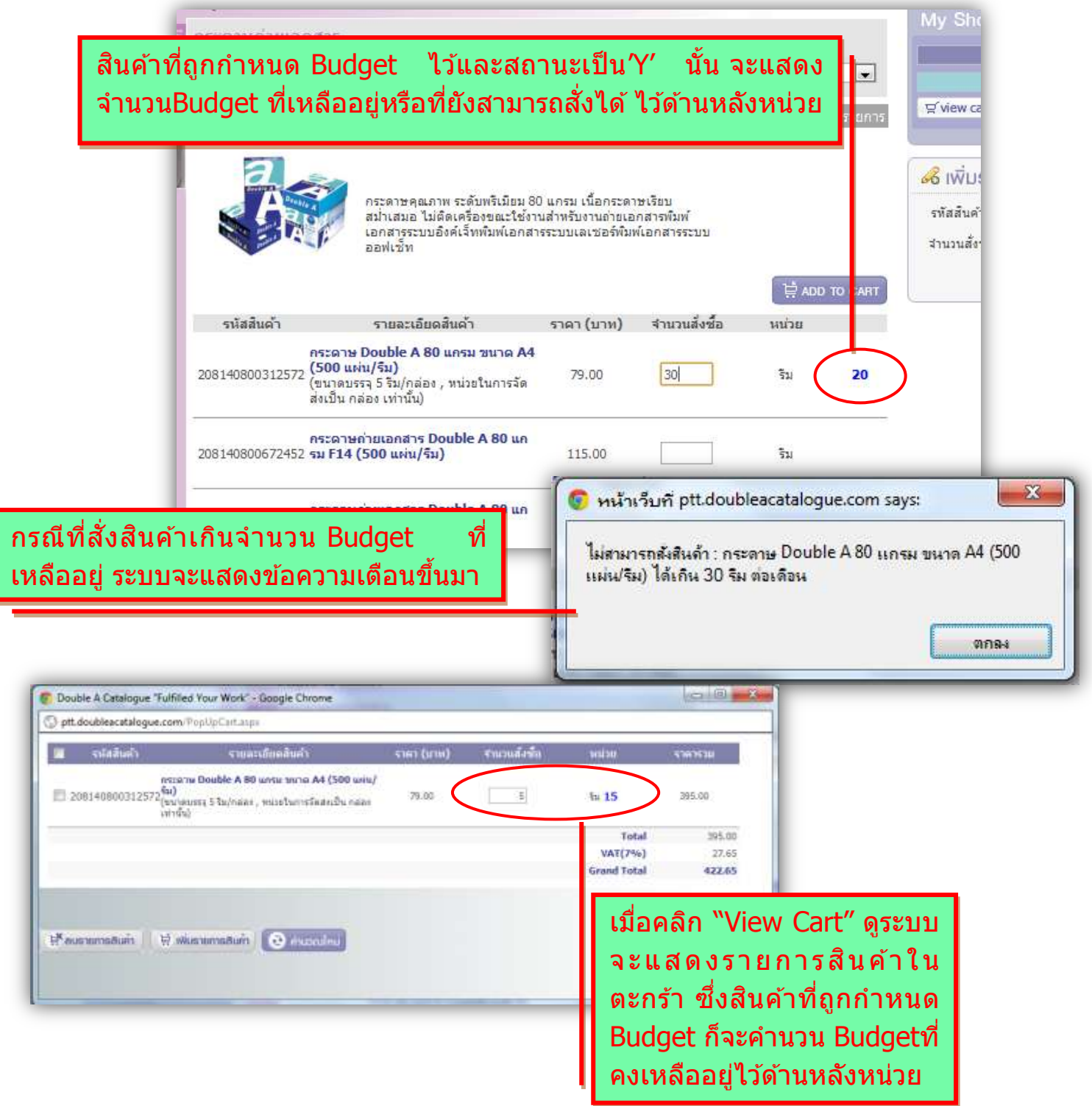

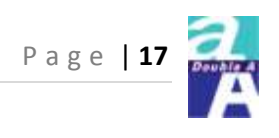

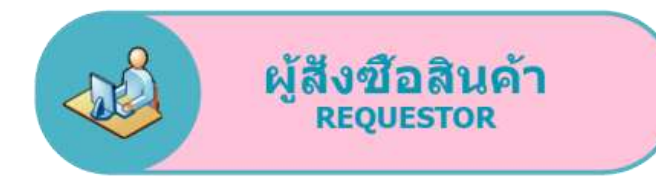

รายละเอียด และสิทธิ์ของในการใช้งาน

- ✤ แก้ไขข้อมูลส่วนตัว (การทำงานเหมือน Admin)
- สั่งซื้อสินค้า (Purchase Request)

และตรวจสอบสถานะใบคำร้องขอสั่งซื้อสินค้า

- ๑รวจสอบสถานะของใบสั่งซื้อ (Purchase Order)
- ✤ เรียกดูรายงาน (การทำงานเหมือน Admin)
- ทำรับ เมื่อได้รับสินค้าตามรายการ (Goods Receipt)

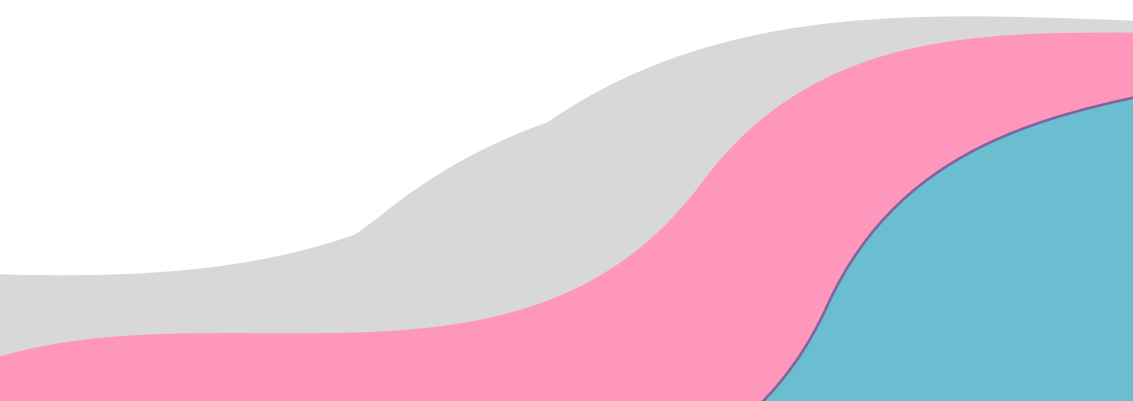

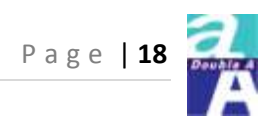

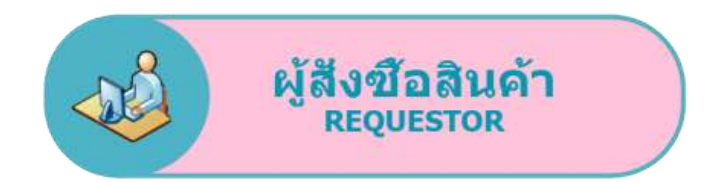

#### Login และเลือก Cost Center

http://aa.doubleaofficesupplies.com

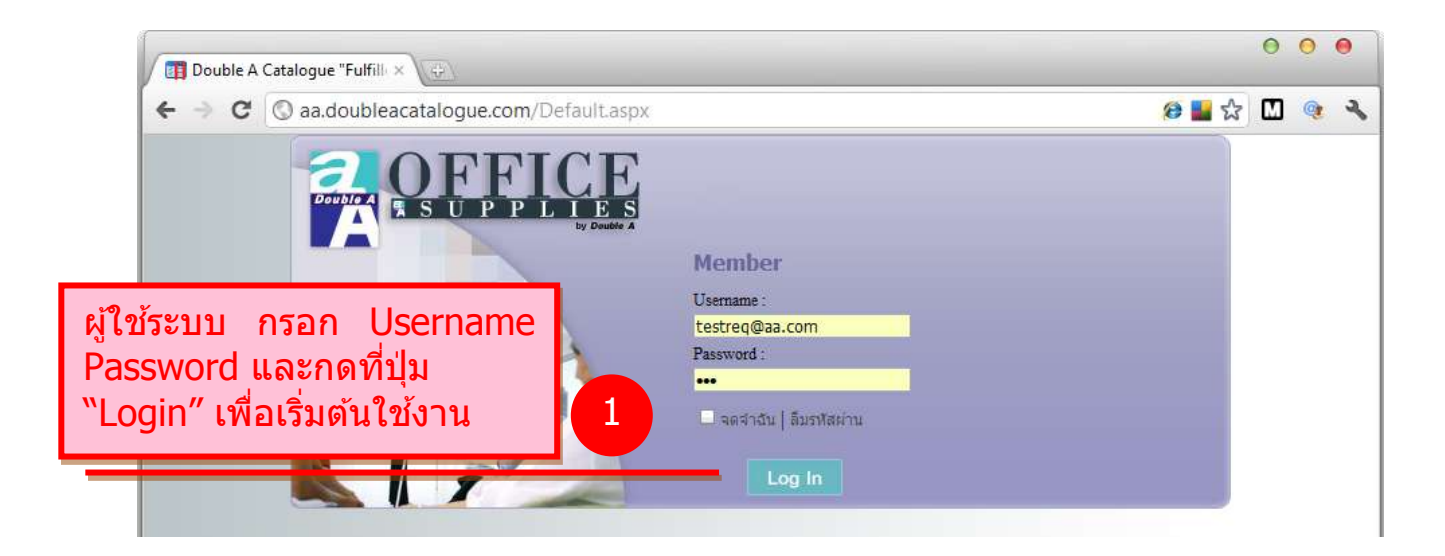

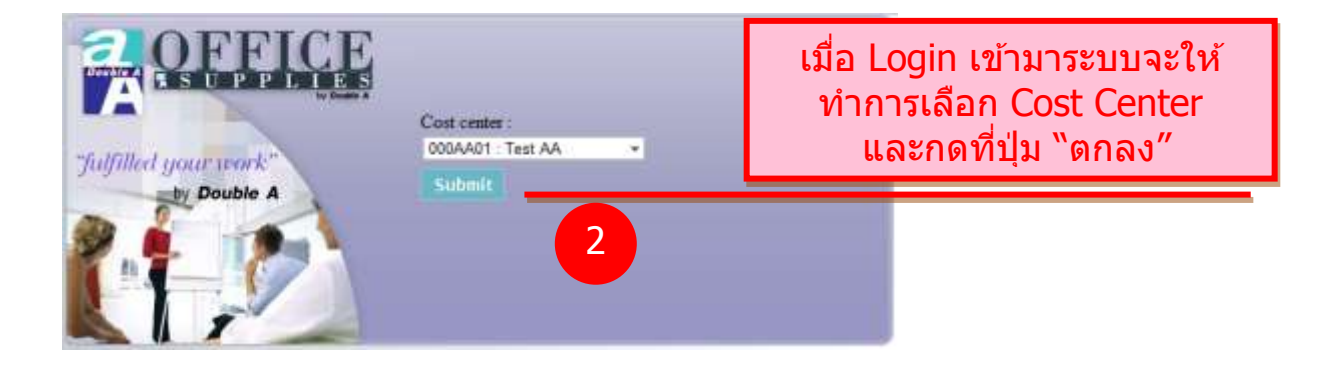

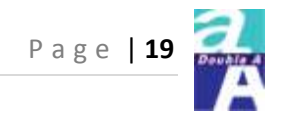

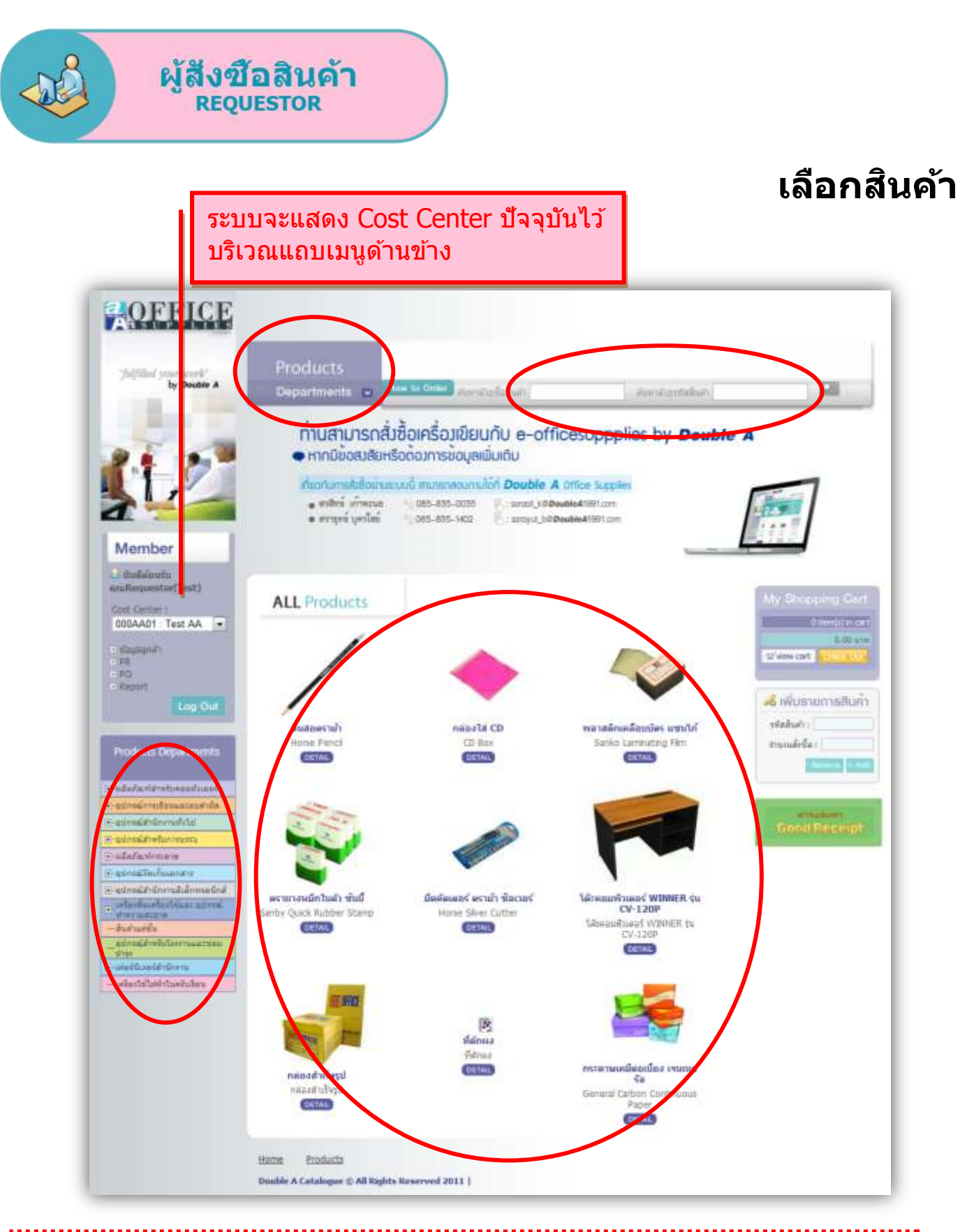

ผู้ใช้สามารถเลือกดูสินค้าได้หลายช่องทาง โดยคลิกหรือค้นหาจากตำแหน่งที่วงไว้

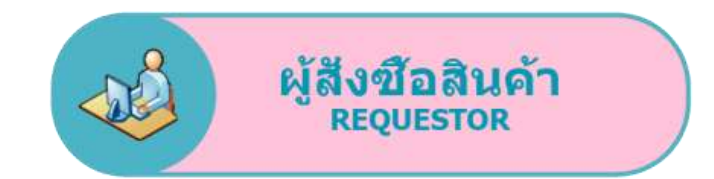

# เพิ่มสินค้าลงตะกร้า

#### วิธีที่1 : กรณีซื้อไม่บ่อย/จำรหัสสินค้าไม่ได้

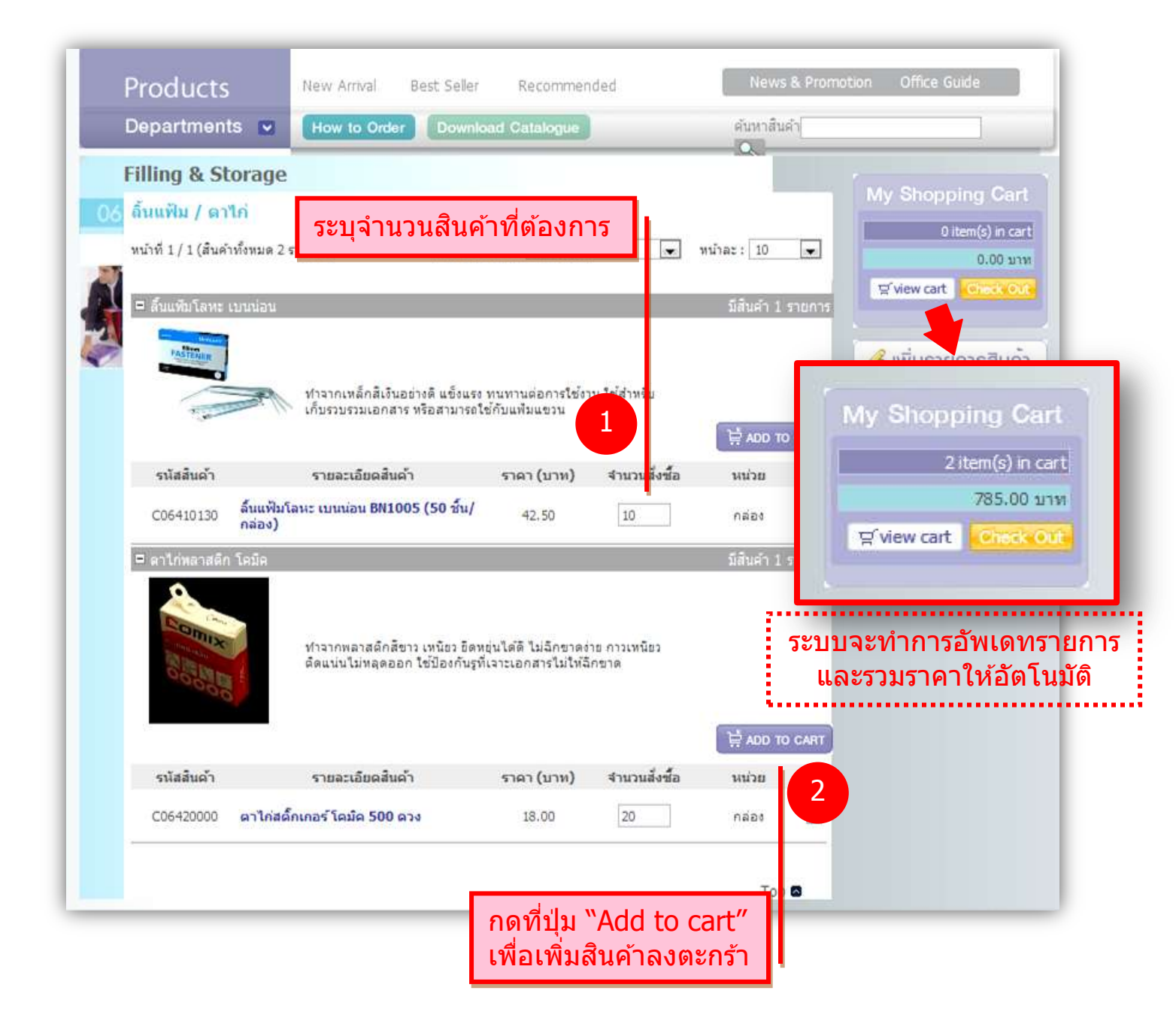

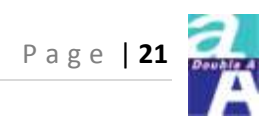

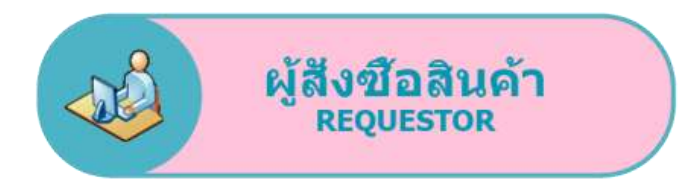

# เพิ่มสินค้าลงตะกร้า

#### วิธีที่2 : กรณีซื้อบ่อย/จำรหัสสินค้าได้

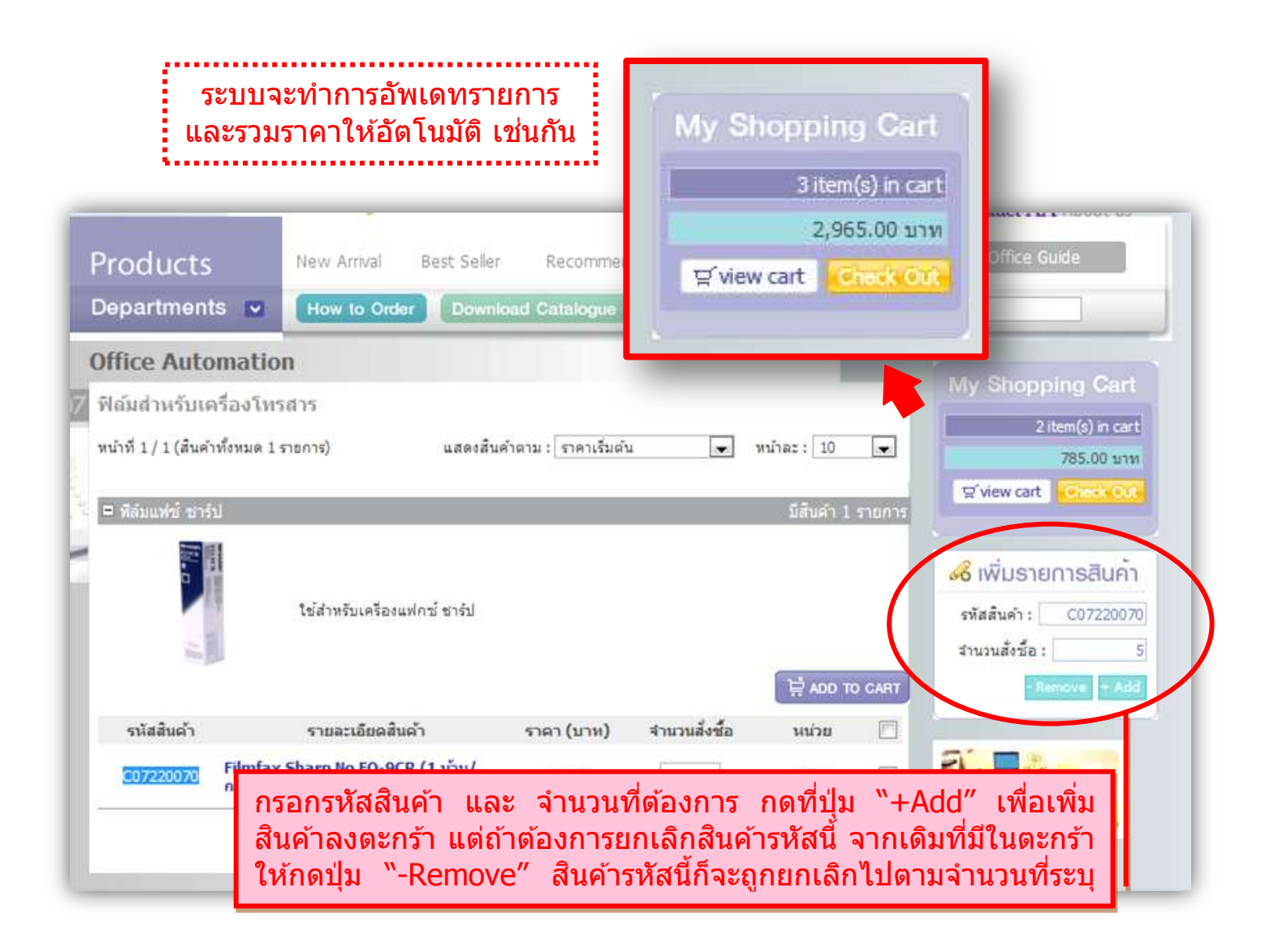

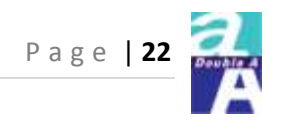

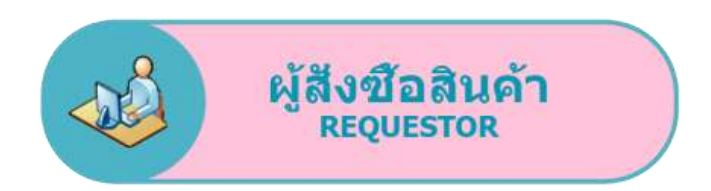

#### เช็คสินค้าในตะกร้า

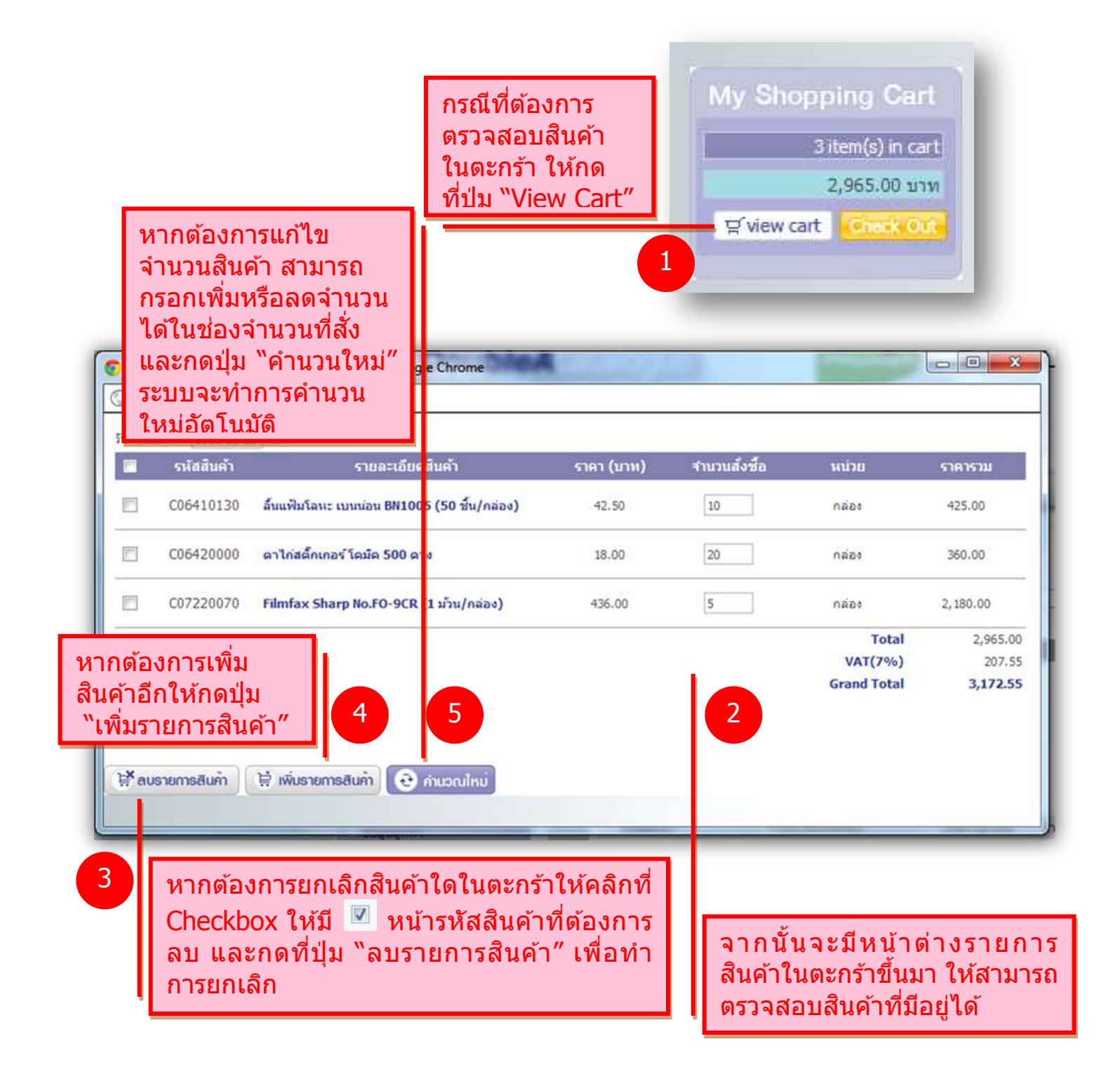

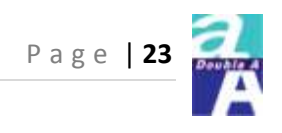

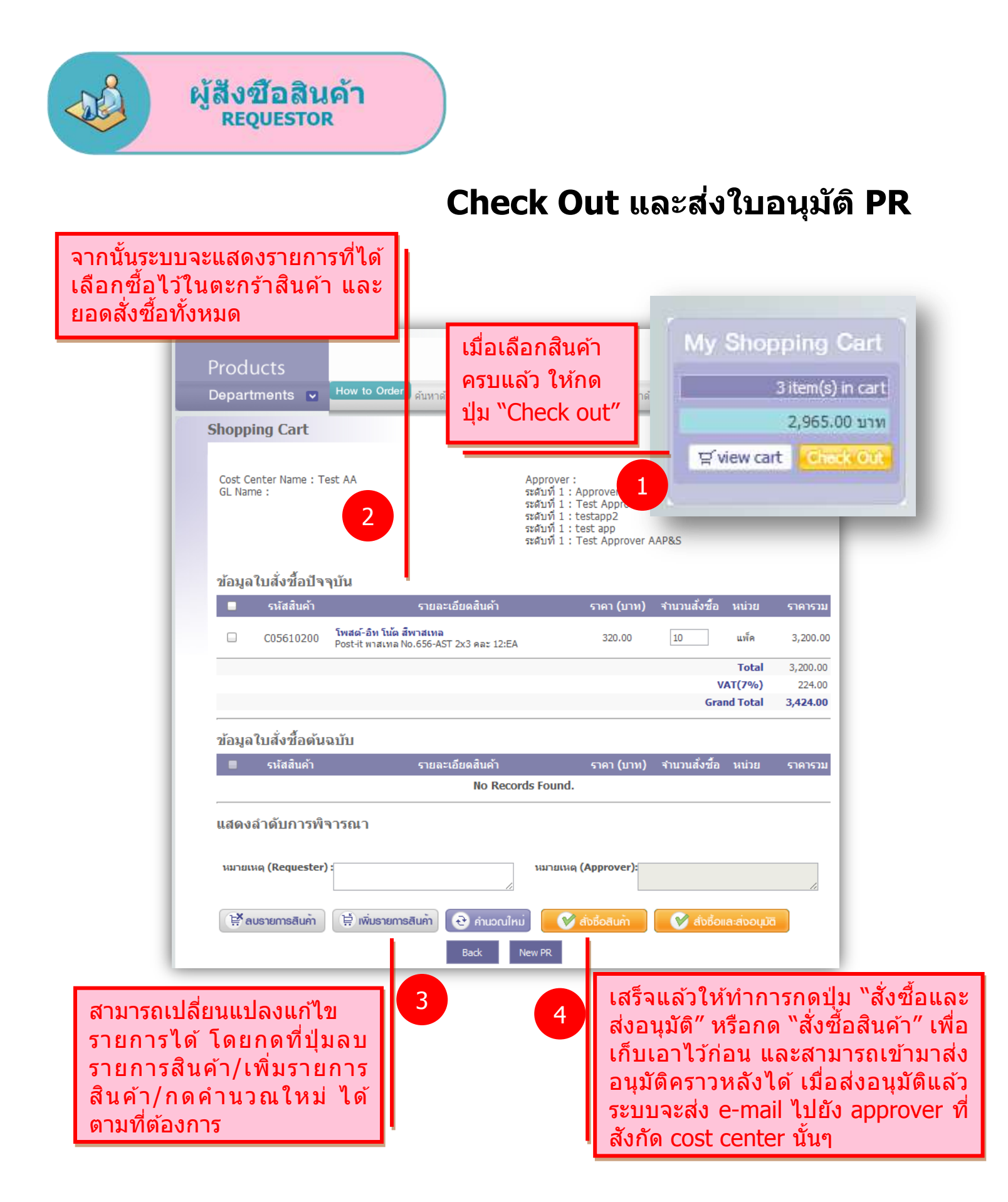

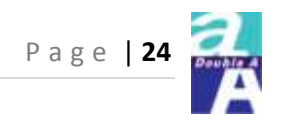

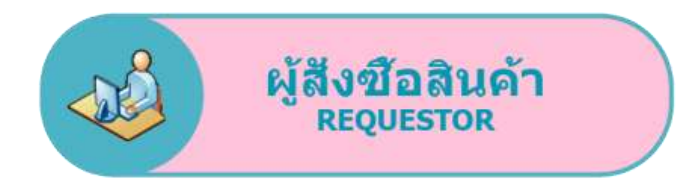

#### Check Out และส่งใบอนุมัติ PR

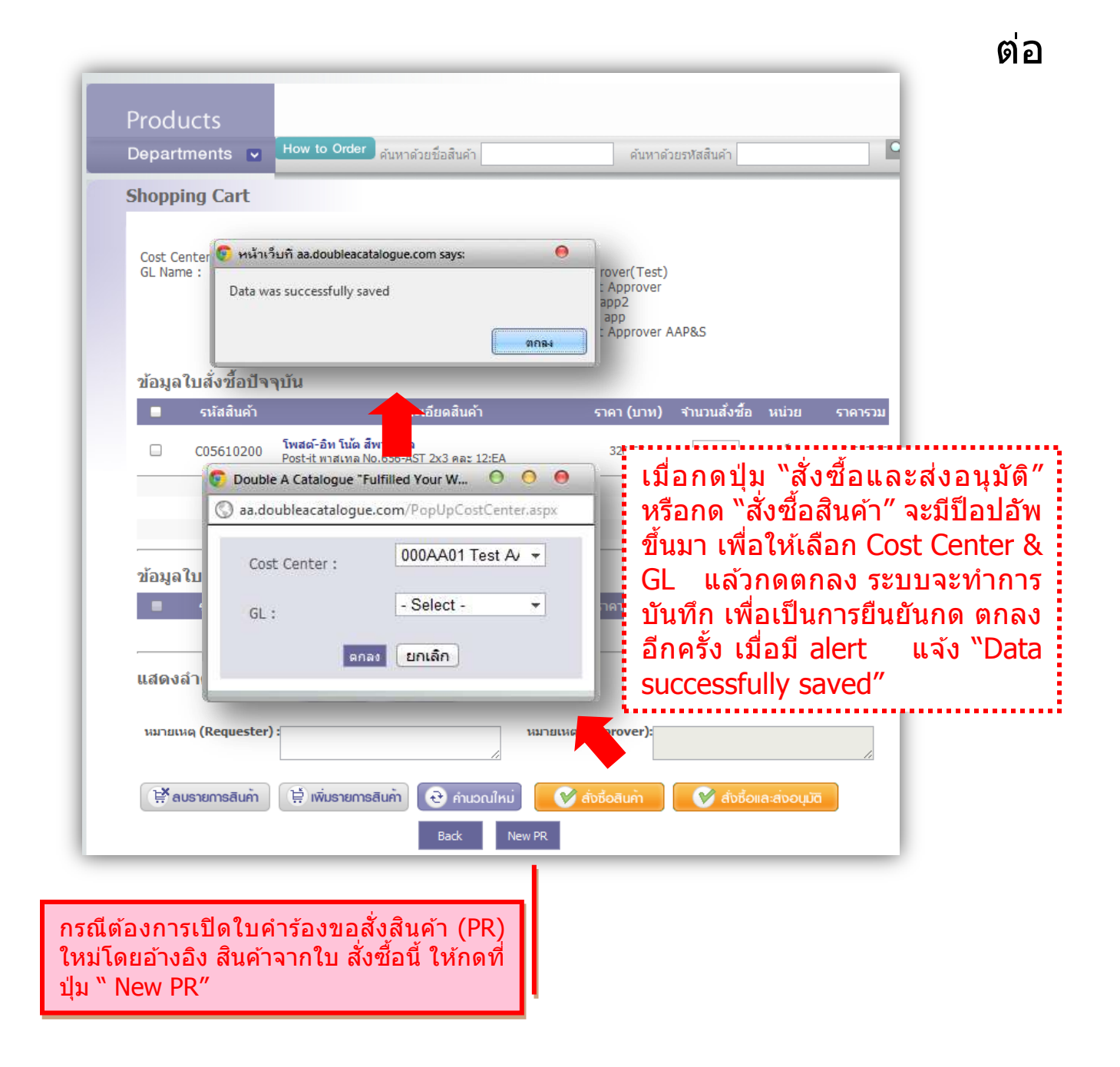

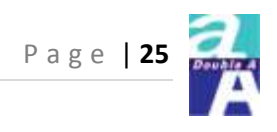

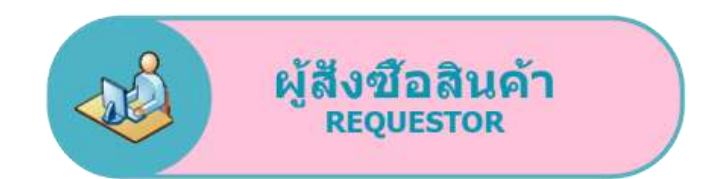

# ตรวจสอบสถานะใบคำร้องขอสั่งซื้อสินค้า (PR)

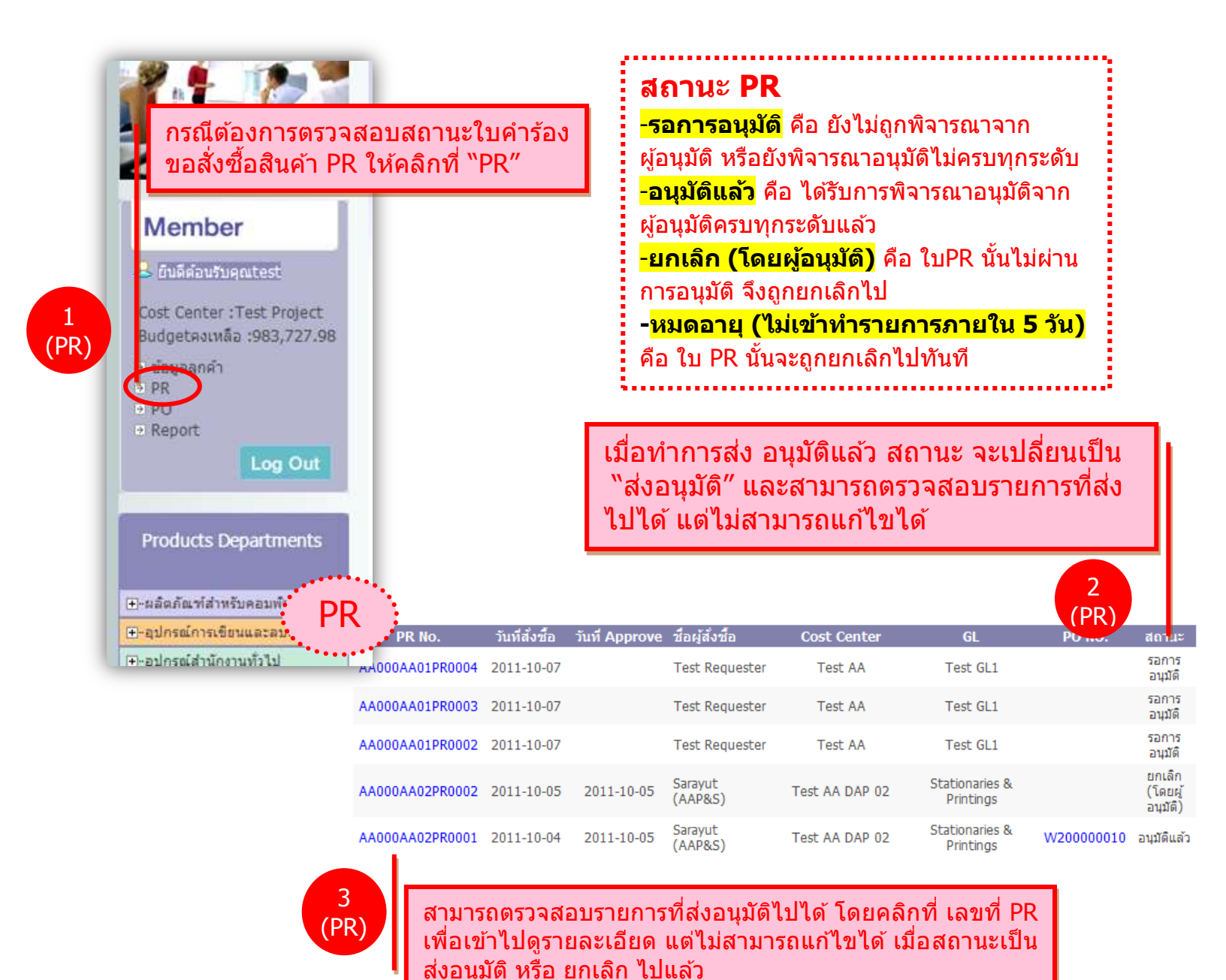

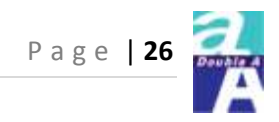

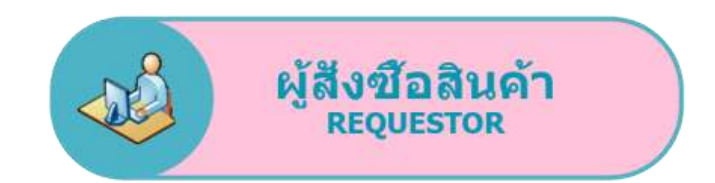

#### ิตรวจสอบสถานะใบคำร้องขอสั่งซื้อสินค้า (PR)

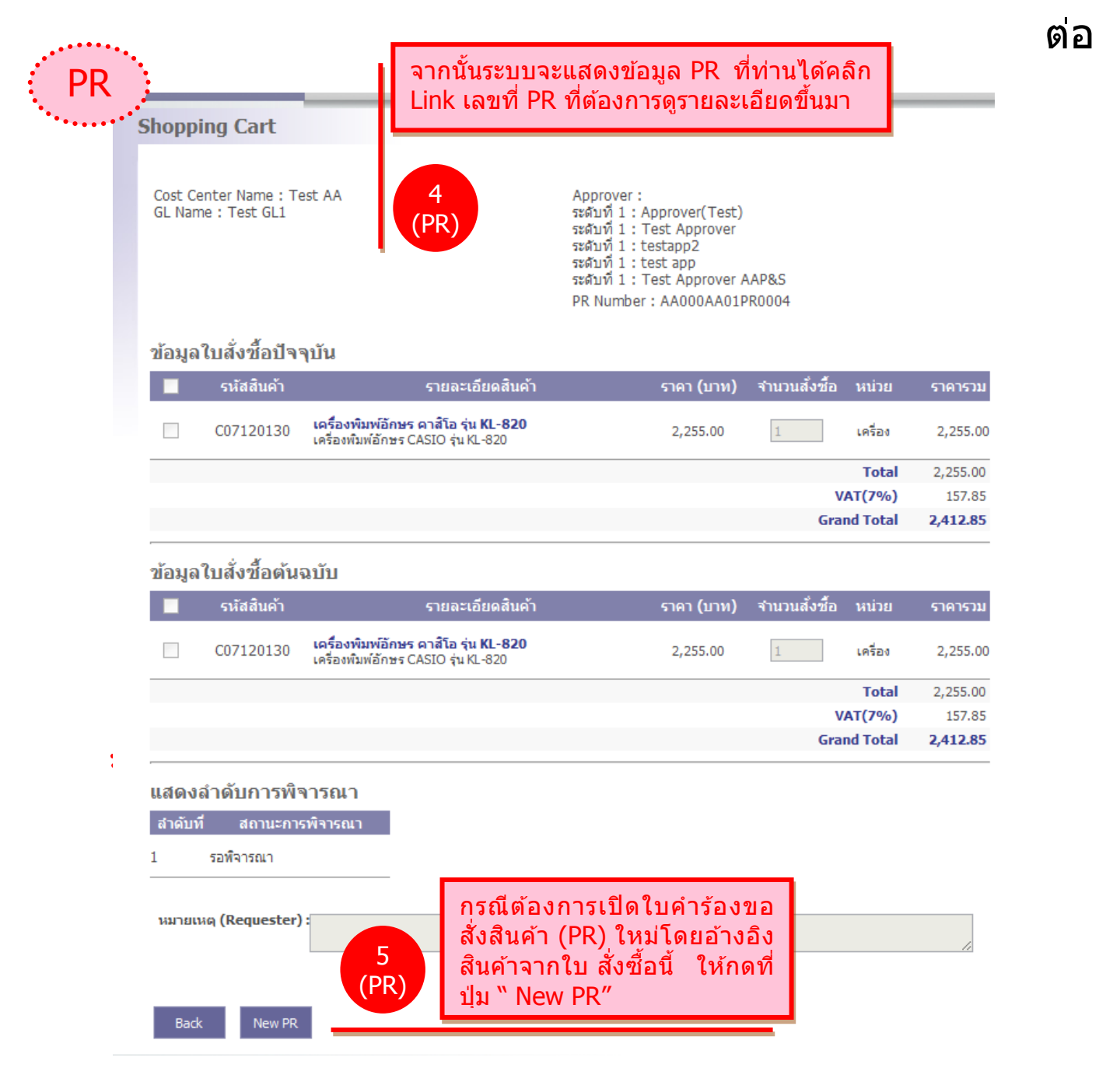

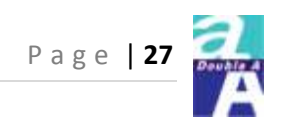

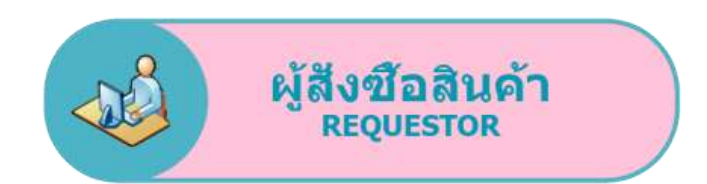

# ตรวจสอบสถานะใบสั่งซื้อสินค้า (PO)

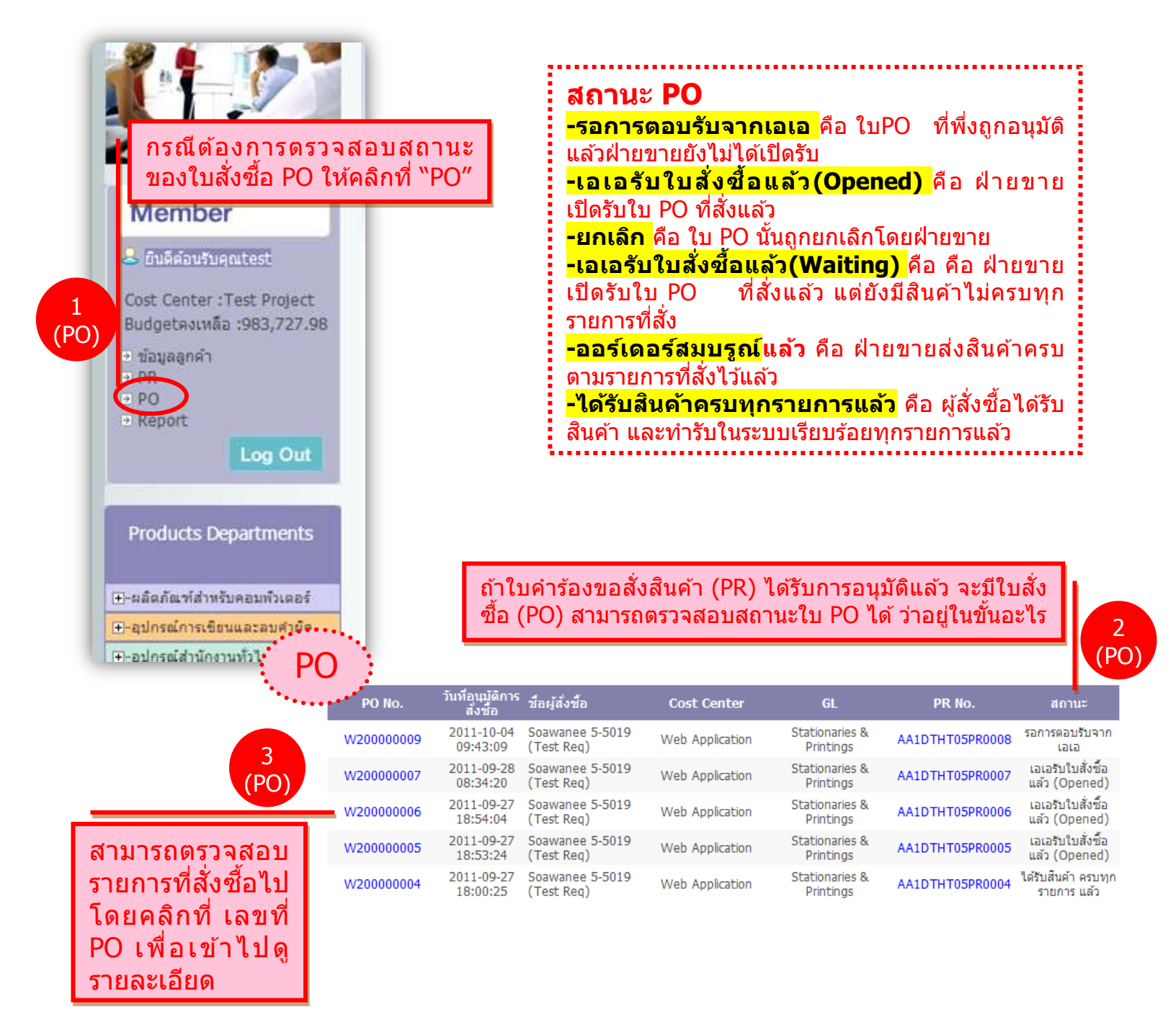

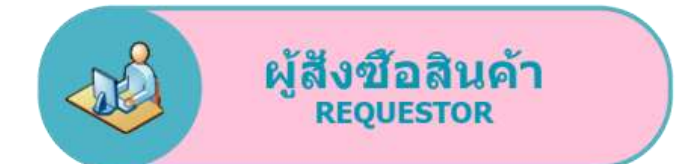

## ตรวจสอบสถานะใบสั่งชื้อสินค้า (PO)

ต่อ

4 (PO)

จากนั้นระบบจะแสดงข้อมูล PO ที่ท่านได้คลิก Link เลขที่ PO ที่ต้องการ<sup>้</sup>ดูรายละเอียดขึ้นมา

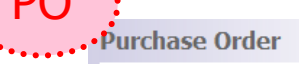

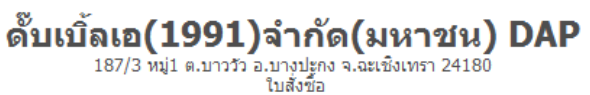

ชื่อผู้ขาย : AA Paper & Stationery Co.,Ltd ที่อยู่ : 187 / 3 หมู่ 1 ต.บางวัว ฉะเชิงเทรา 24180

โทร : 0-3853-8968 ext.2787 Fax :

สถานที่ส่งของ : บริษัท ดั๊บเบิ้ลเอ(1991)จำกัด(มหาชน) DAP 187/3 หมู่1 ต.บาววัว อ.บางปะกง จ.ฉะเชิงเทรา 24180

เลขที่ใบสั่งซื้อ : W200000009 วันที่อนุมัติการสั่งชื้อ : 04/10/2011 09:43:09 ชื่อผู้สิ่งซื้อ : Soawanee 5-5019 (Test Reg) ชื่อโครงการ: Web Application GL: 641500 Stationaries & Printings

| สำดับ | รหัสสินค้า            | รายละเอียดสินค้า                                                                                                    | ราคา (บาห)    | จำนวนสั่งซื้    | อ หน่วย      | ราคารวม  |
|-------|-----------------------|----------------------------------------------------------------------------------------------------|---------------|-----------------|--------------|----------|
| 1     | C03110030             | <b>เครื่องเย็บ แม็กซ์ HD-88</b><br>เครื่องเย็บกระดาษ, Stapler, MAX, Max, #HD-88 ลวดเย็บ M8-1M<br>(1,000 เซ็ม),ลวดเย็บ M8-5M (5,000 เซ็ม) | 240.00        | 5.00            | <b>ນ</b> ລວດ | 1,200.00 |
| 2     | C03120060             | <b>ลวดเย็บ แม็คซ์ FA-H</b><br>ลวดเย็บกระดาษ MAX 1208 FA-H 1,000 เข็ม                                                                     | 46.25         | 5.00            | กล่อง        | 231.25   |
| 3     | C04220220             | กระดาษกาวย่น ยูนิเทป<br>กระดาษกาวย่นยูนิเทป แกน3นิ้ว 2*x25ทลา                                                                            | 41.00         | 3.00            | ม้วน         | 123.00   |
| 4     | C05220330             | <b>กระดาษแฟกซ์ชากุระ</b><br>กระดาษแฟกซ์ ซากุระ 210x30 หลา แกน 1 cm.                                                                      | 30.00         | 1.00            | ม้วน         | 30.00    |
| 5     | C05413620             | กระดาษต่อเนื่อง เจนเนอรัล ดอมพิวเตอร์<br>กระดาษต่อเนื่อง ชนิดไม่มีเส้น ขนาด 9"x5.5" 1 ชั้น/4,000 ชุด                                     | 414.00        | 1.00            | กล่อง        | 414.00   |
| 6     | C06180960             | <b>แฟ้มพับกระดาษ ใบโพธิ์</b><br>แฟ้มพับกระดาษ ใบโพธิ์ Size F4 สีฟ้า (บรรจุ 50 เล่ม/แพ็ค)                                                 | 6.00          | 20.00           | ເລ່ນ         | 120.00   |
|       |                       |                                                                                                    |               |                 | Total        | 2,118.25 |
|       |                       |                                                                                                    |               |                 | VAT(7%)      | 148.28   |
|       |                       |                                                                                                    |               |                 | Grand Total  | 2,266.53 |
|       | หมายเหต<br>(Requester | test                                                                                                    | หมา<br>(Appro | ยเหตุ<br>over): |              |          |

Print this PO Export To Excel Back

5 (PO)

หากต้องการปริ้นเอกสารให้คลิกที่ "Print this PO″ หรือจะดาว์นโหลดเอกสาร ออกมาให้ คลิกที่ "Export to Excel″

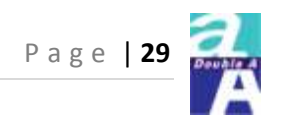

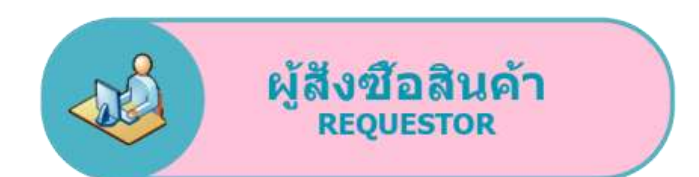

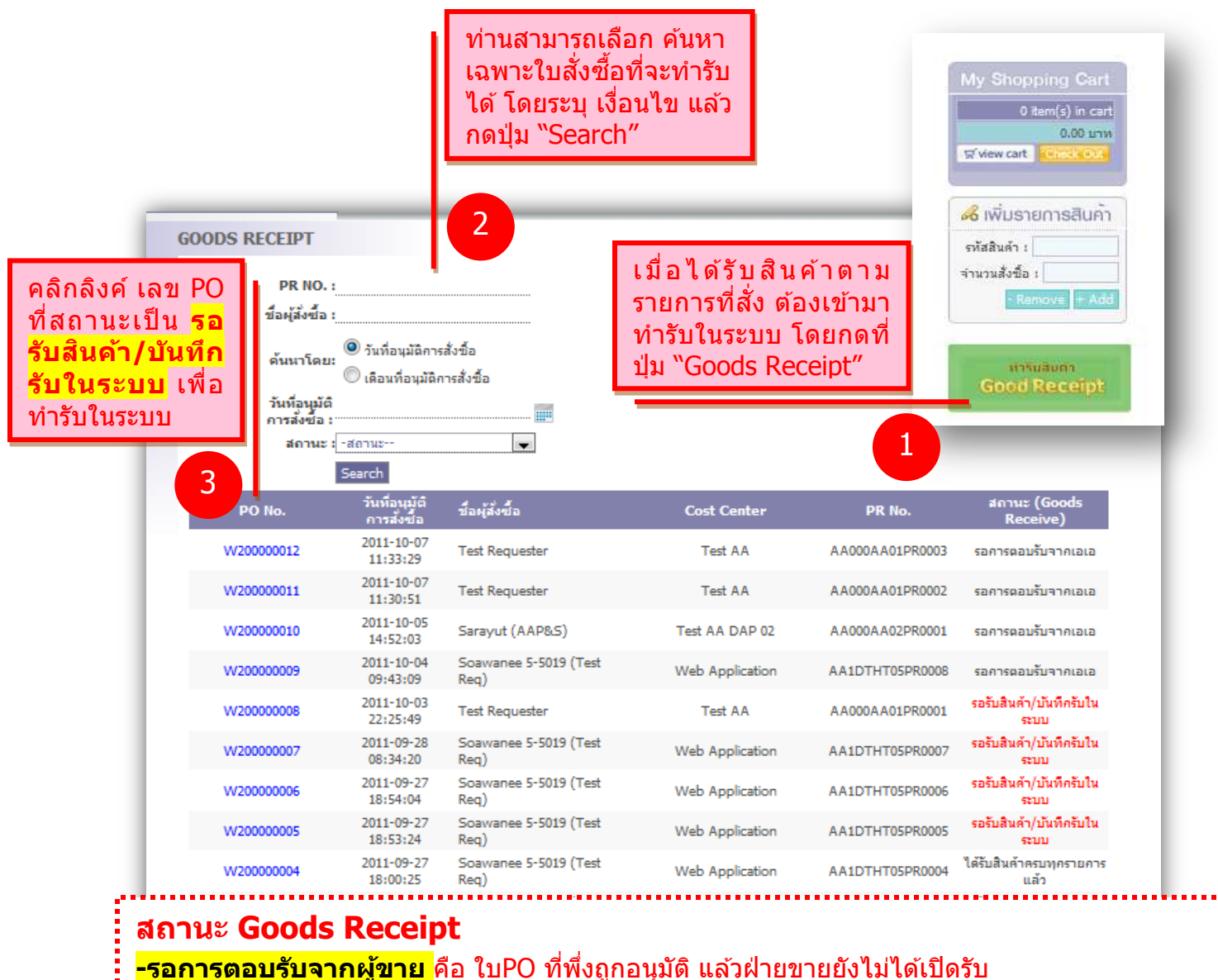

-รอการตอบรบจากผูขาย คอ ใบPO ทพงถูกอนุมต แลวฝายขายยงไม่ไดเบดรบ -รอรับสินค้า/บันทึกรับในระบบ คือ ใบPO ที่ยังไม่ได้ทำรับในระบบ หรือยังทำไม่ครบทุกรายการ -ผู้ขายรับใบสั่งชื้อแล้วรอสินค้า คือฝ่ายขายเปิดรับใบสั่งซื้อแล้ว แต่ผู้ซื้อยังไม่ได้รับสินค้า -ยกเลิก คือ ใบ PO นั้นถูกยกเลิกโดยฝ่ายขาย -ได้รับสินค้าครบทุกรายการแล้ว คือ ผู้สั่งซื้อได้รับสินค้า และทำรับในระบบเรียบร้อยทุกรายการแล้ว

<mark>-ออร์เดอร์สมบรูณ์แล้ว</mark> คือ ฝ่ายขายส่งสินค้าครบตามรายการที่สังไว้แล้ว

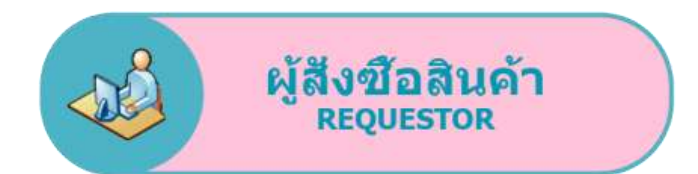

ต่อ

| ดิงรายเ<br>ชื่อผู้ข<br>ที่อยู่<br>โทร :<br>สถาน | การสินค์<br>เาย : AA Papa<br>: 187/3 หมู่ 1<br>0-3853-8968<br>ที่ส่งของ : บริง | <b>ักที่สั่งซื้อ</b><br>er & Stationer Co.,Ltd<br>ต.บางวัว จ.ฉะเขิงเทรา 24180<br>ext.2787 4<br>รัท ดับเบิ้ลเอ(1991)จ่ากล(มหา | เลขที่ไบสั่งขึ่<br>วันที่อนุมัติการ<br>ชื่อผู้สั่งชื้อ : Soa<br>ม) DAP | {อ : W200<br>สั่งขึ้อ : 9/J<br>awanee 5-<br>ปี่อ | สถานะกา<br>- <mark>จัดส่งส์</mark><br>ทำรับคร<br>รายการไ<br>- <mark>กำลังผ</mark><br>ทำรับ หรื | ารส่ง<br><mark>เนิด้าเร</mark> ื<br>รบจำน<br>ปแล้ว<br><mark>จำเนินเ</mark><br>รือทำรับ | <mark>รียบร้อย</mark><br>วนที่สั่ง า<br><mark>าาร</mark> คือ สึ<br>เไม่ครบทุเ | คือ สินค้าที่<br>หรือถูกยกเล่<br>ในค้าที่ยังไม่<br>กจำนวนที่สั่ง |
|-------------------------------------------------|--------------------------------------------------------------------------------|----------------------------------------------------------------------------------------------------|------------------------------------------------------------------------|--------------------------------------------------|------------------------------------------------------------------------------------------------|----------------------------------------------------------------------------------------|-------------------------------------------------------------------------------|------------------------------------------------------------------|
| สำดับ                                           | รนัสสันด้า                                                                     | รายละเอียดส์                                                                                                    | งด้า                                                                   | ราดา<br>(บาห)                                    | จำนวนสง<br>ซ้อ                                                                                 | หน่วย                                                                                  | ราดารวม                                                                       | สถานะการส่ง                                                      |
| 1                                               | C06110040                                                                      | <b>แฟ้มสันกว้าง ตราม้า H40</b> 3<br>แฟ้มสันกว้าง ตราม้า H-403 F<br>ดำ                                                        | <mark>3 / H-423</mark><br><sup>5</sup> 4 สันกว้าง 3 นิ้ว สิ            | 51.50                                            | 10.00                                                                                          | ເລ່ມ                                                                                   | 515.00                                                                        | กำลังดำเนินการ                                                   |
| 2                                               | C06110070                                                                      | <b>แฟ้มสันกว้าง ตราม้า H40</b> 3<br>แฟ้มสันกว้าง ตราม้า H-423 F<br>ดำ                                                        | <mark>3 / H-423</mark><br><sup>5</sup> 4 สันกว้าง 2 นิ้ว สี            | 51.50                                            | 1.00                                                                                           | ເລ່ມ                                                                                   | 51.50                                                                         | จัดส่งสินค้า<br>เรียบร้อย                                        |
| 3                                               | C06111260                                                                      | <b>แฟ้มก้านยก ตราช้าง 112</b> /<br>แฟ้มก้านยกตราช้าง 115A4 2                                                                 | /115<br>นิ้ว สีตำ                                                      | 41.00                                            | 3.00                                                                                           | ເລ່ມ                                                                                   | 123.00                                                                        | กำลังคำเนินการ                                                   |
| 4                                               | C07200270                                                                      | <mark>เครื่องทำลายเอกสาร เฟลโล</mark><br>เครื่องทำลายเอกสาร Fellowe<br>99 CI                                                 | ่วส์<br>s Shredder รุ่น SB                                             | 11,496.00                                        | 1.00                                                                                           | เครื่อง                                                                                | 11,496.00                                                                     | จัดส่งสินค้า<br>เรียบร้อย                                        |
| -                                               |                                                                                |                                                                                                    |                                                                        |                                                  |                                                                                                |                                                                                        | Total                                                                         | 12,185.50                                                        |
|                                                 |                                                                                |                                                                                                    |                                                                        |                                                  |                                                                                                |                                                                                        | VAT(7%)                                                                       | 852.99                                                           |
|                                                 |                                                                                |                                                                                                    |                                                                        |                                                  |                                                                                                | G                                                                                      | irand Total                                                                   | 13,038.49                                                        |
| หมา                                             | ยเหตุ หมายแ<br>(Requeste                                                       | uq test<br>:r):                                                                                                    | Print this PO                                                          | Export To                                        | רענא<br>(Appro)<br>Excel                                                                       | ยเหตุ <sub>test</sub><br>over):                                                        | ยอดจดหนี                                                                      | 0.00                                                             |
|                                                 |                                                                                |                                                                                                    | PartialReceive R                                                       | leceived All                                     | Back                                                                                           |                                                                                        |                                                                               |                                                                  |
|                                                 |                                                                                | 5                                                                                                    | หากต้อ                                                                 | งการเ                                            | ข้าไปจัเ                                                                                       | จการ                                                                                   | การทำรั                                                                       | ับสินค้าแต                                                       |

รายการให้กดที่ปุ่ม **"Partial Receive"** หรือถ้า ได้รับสินค้าครบทุกรายการแล้วสามารถทำรับทีเดียว ได้ทุกรายการโดย กดที่ปุ่ม **"Received All"** 

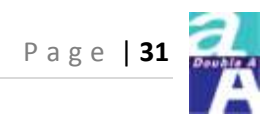

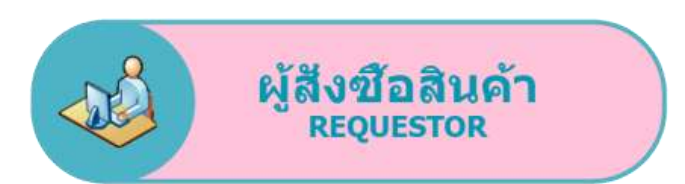

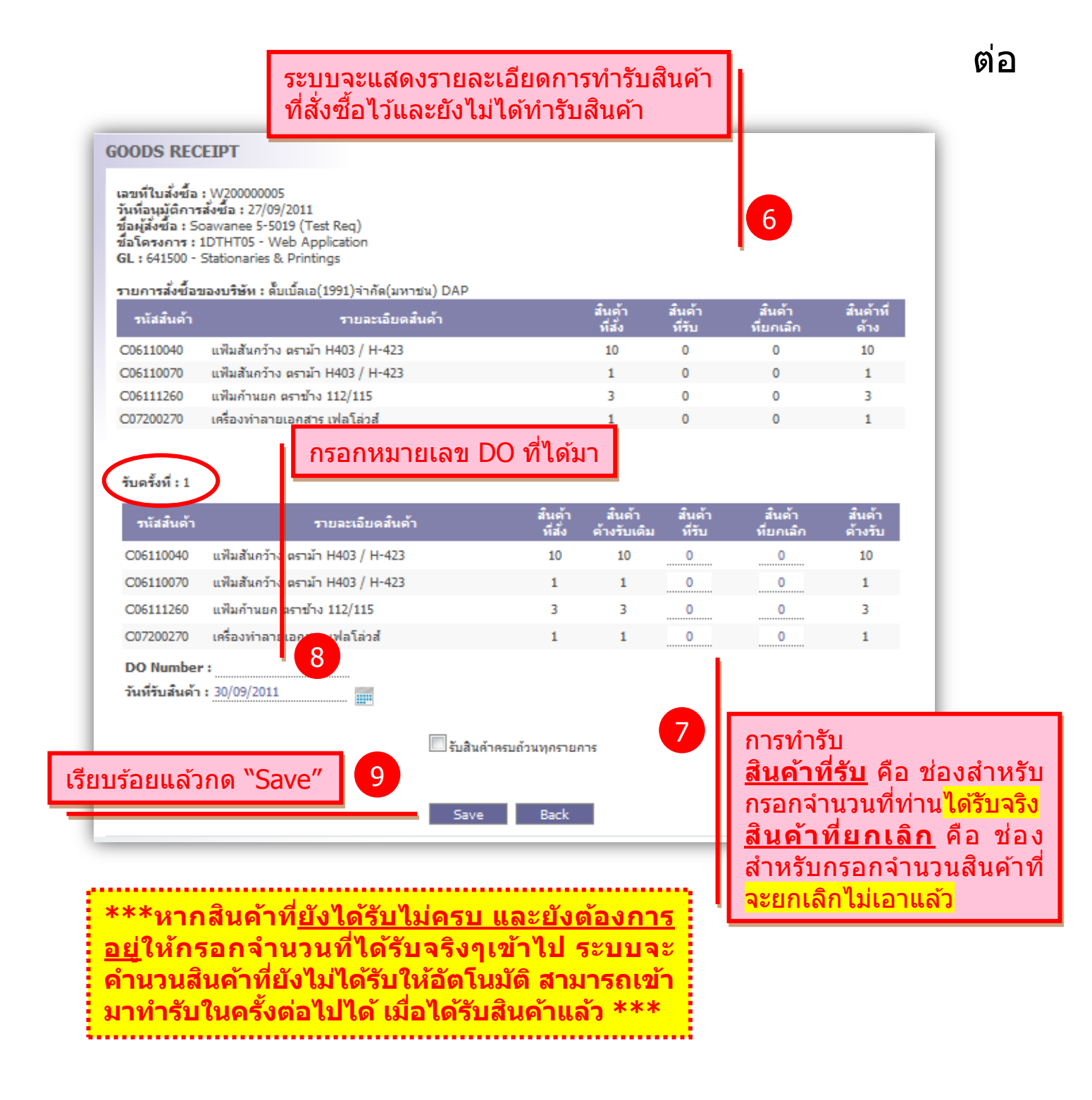

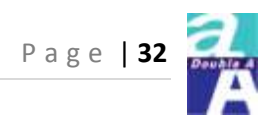

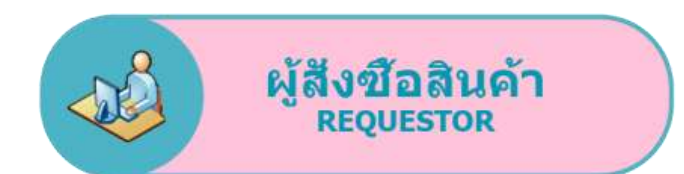

ต่อ เมื่อบันทึกแล้ว ระบบจะแสดง กรณีต้องการยกเลิก รายการทำรับครั้งถัดไป ท่าน หรือจะแก้ไขการทำ สามารถเข้ามาทำรับในครั้งต่อไป รับของครั้งก่อน ก็ เมื่อได้รับสินค้าที่เหลือแล้ว และ สามารถ กดที่ปุ่ม ทำรับเช่นเดิมจนกว่าจะได้รับ "Cancel GR" สินค้าครบตามจำนวนที่สั่งไว้เป็น ้อันเสร็จสินการทำรับใบ PO นี้ รายการสั่งซื้อของบริษัท : ตั้บเบิ้ลเอ(1991)จ่ากัด(มหาชน) DAP รายละเอียดสินค้า รนัสสันด้า สันดุ์ ส่วน C06110040 แฟ้มสันกว้าง ตราม้า H403 / H-423 10 0 10 0 C06110070 แฟ้มสันกว้าง ตราม้า H403 / H-423 1 0 0 1 C06111260 แฟ้มค้านยก ตราข้าง 112/115 0 0 C07200270 เครื่องทำลายเอกสาร เฟลโล่วส์ 0 รับครั้งที่ : 1 12 GR Number : W50000025 วันที่รับสินด้า : 30/09/2011 Cancel GR รายละเอียดสินค้า รนัสสันด้า C06110040 แฟ้มสั้นกว้าง ตราม้า H403 / H-423 10 5 5 0 C06110070 แฟ้มสั้นคว้าง ตราม้า H403 / H-423 1 1 0 0 C06111260 แฟ้มค้านยุค ตราช้าง 112/115 0 2 C07200270 เครื่องทำลายเอกสาร เฟลโล่วส์ 10 DO Number : 1234567890 <u>วันที่บันทึก</u>รายการ : 09/10/2011 1<u>1:0</u>9AM 11 รับครั้งที่ : 2 สินคู้ ที่สัง รายละเอียดสินค้า สินด้า ที่รับ รนัสสันด้า แฟ้มสันคว้าง ราม้า H403 / H-423 C06110040 0 10 5 0 5 แฟ้มค้านยุค ตาข้าง 112/115 0 C06111260 З 0 1 DO Number : วันที่รับสินด้า : 🔲 รับสินคำครบถ้วนทุกรายการ Save Back ีสามารถแก้ไขเลข DO ได้ โดยกดที่ป่ม ้ปุ่มจะเปลี่ยนเป็นรูป 😬 เมื่อแก้ไข เสร็จให้กดที่ปุ่ม 😬 อีกครั้งเพื่อบันทึก

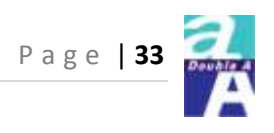

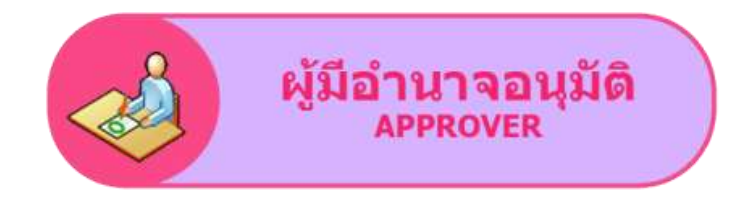

# รายละเอียด และสิทธิ์ในการใช้งาน

- แก้ไขข้อมูลส่วนตัว (การทำงานเหมือน Admin)
- จนุมัติใบคำร้องขอสั่งชื้อสินค้า (Purchase Request)
- ✤ ตรวจสอบสถานะของใบสั่งซื้อ (Purchase Order) /ใบคำร้องขอสั่งซื้อสินค้า (Purchase Request)

(การทำงานเหมือน User)

✤ เรียกดูรายงาน (การทำงานเหมือน Admin)

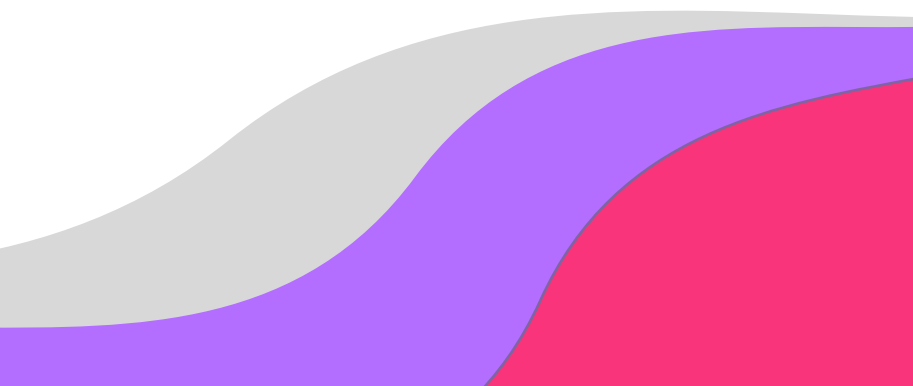

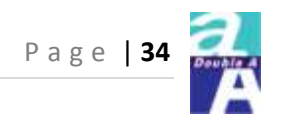

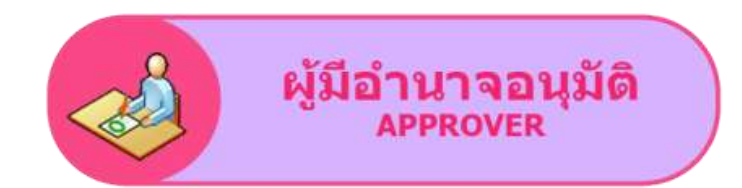

### Login

#### http://aa.doubleaofficesupplies.com

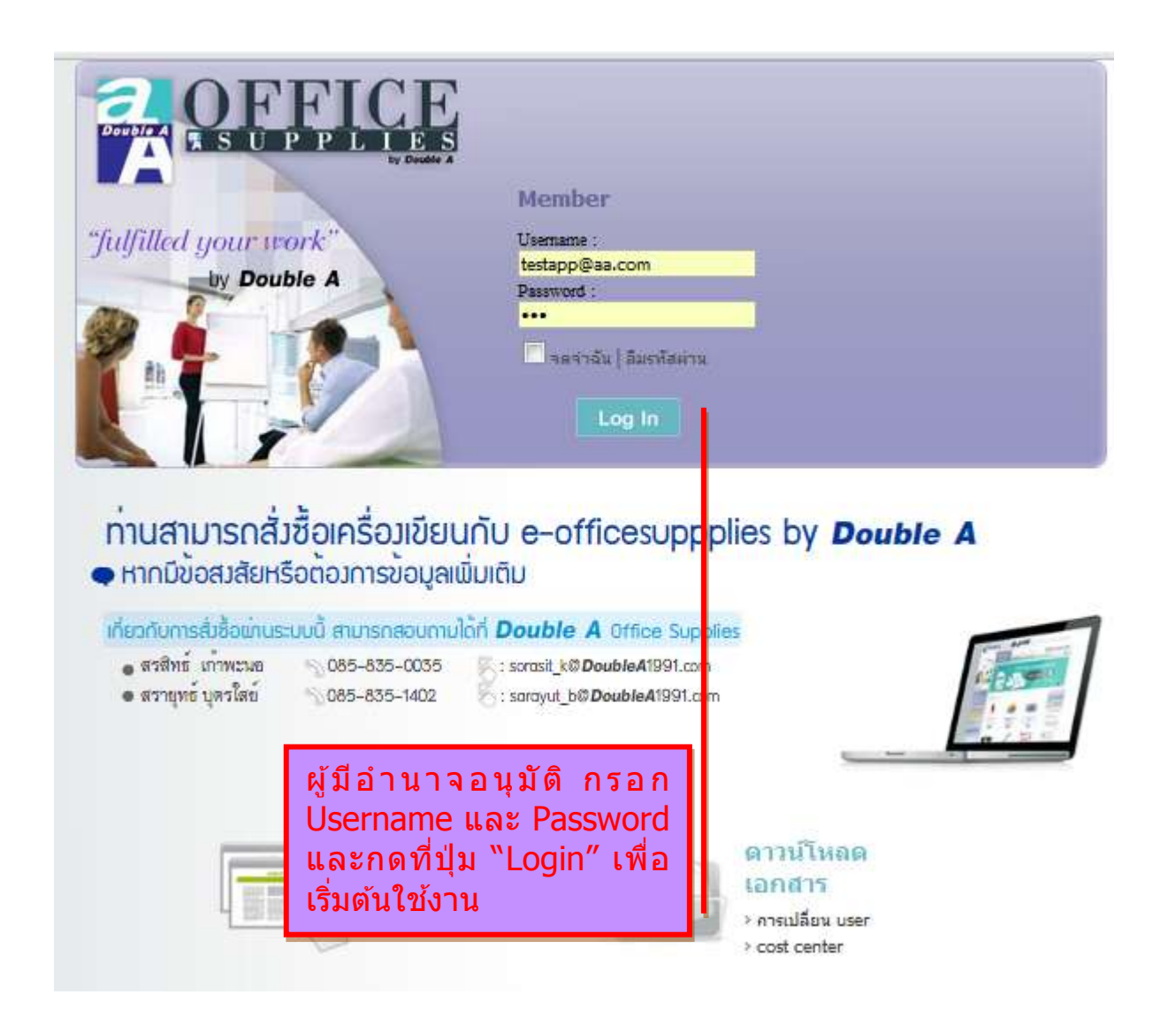

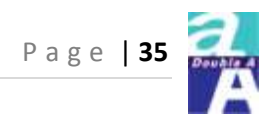

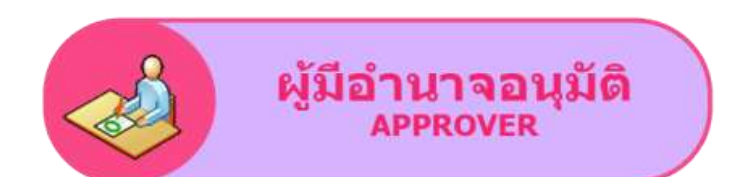

#### ิตรวจสอบ/อนุมัติใบคำร้องขอสั่งซื้อสินค้า (PR)

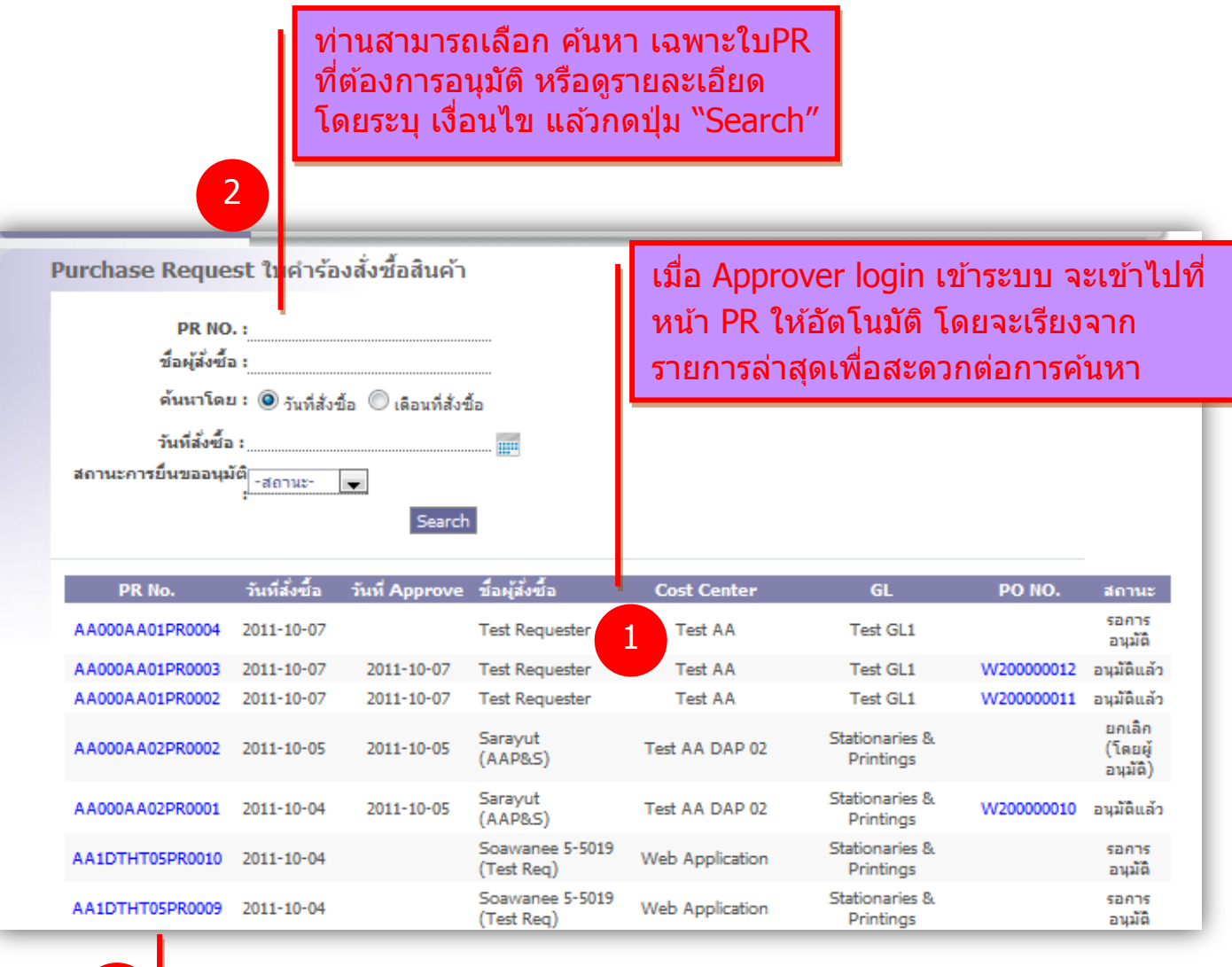

3

คลิกหมายเลข PR ที่ต้องการ Approve

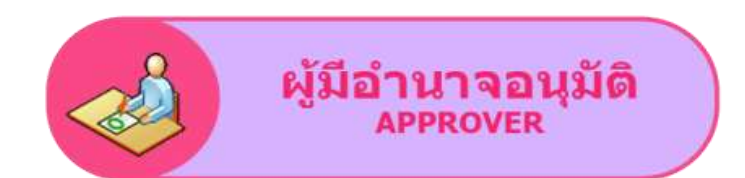

#### ิตรวจสอบ/อนุมัติใบคำร้องขอสั่งซื้อสินค้า (PR)

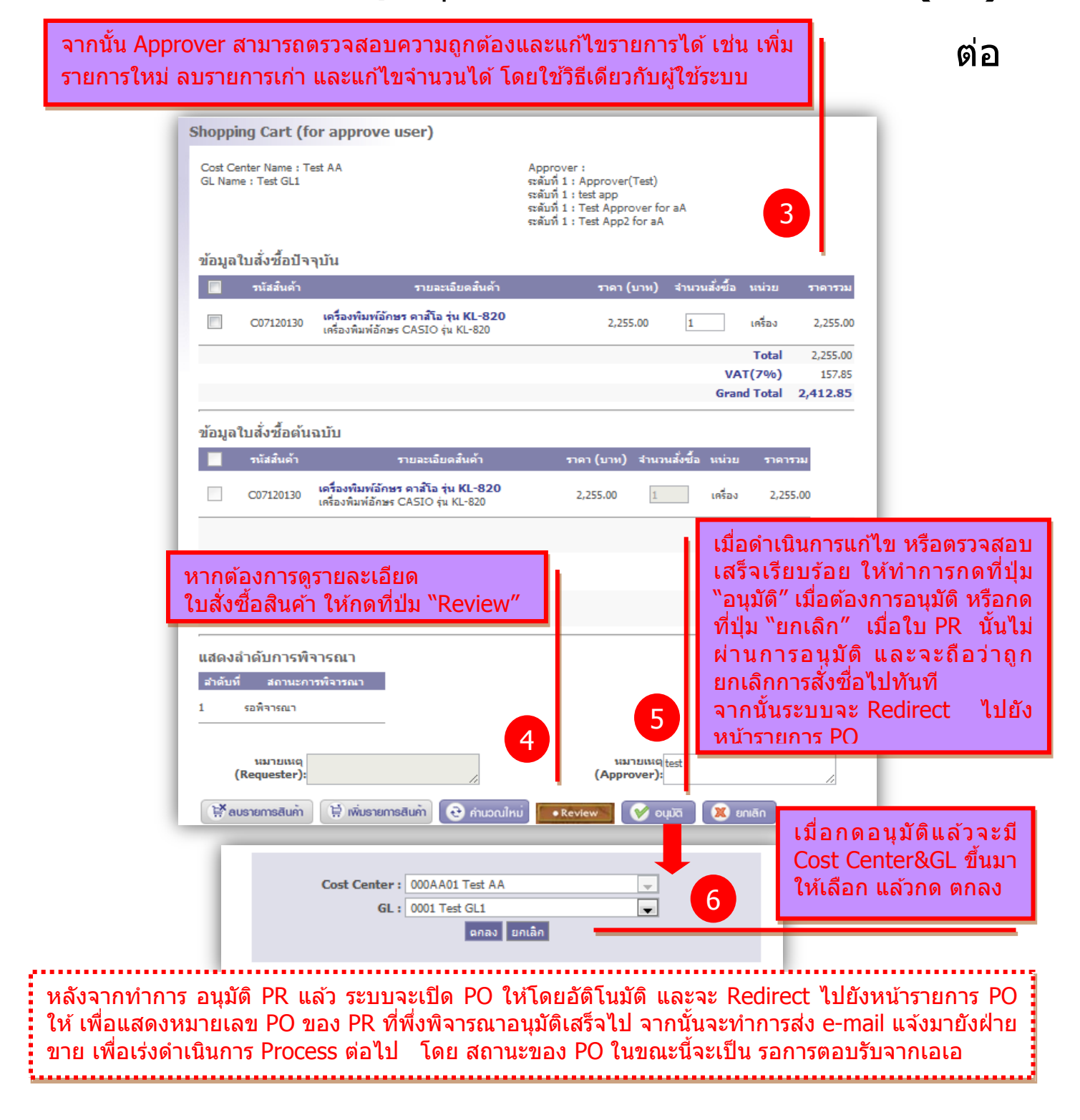

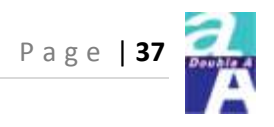

# Thank You.